# Návod pro registraci ve webové aplikaci

1) v internetovém prohlížeči otevřít stránku https://dotace-lidskaprava.vlada.cz, měla by se objevit tato stránka:

|                                                  | The set of the set of the set of |                   |
|--------------------------------------------------|----------------------------------------------------------------------------------------------------|-------------------|
| ← ⊖ 🛒 🚳 https://dotace-lidskaprava.vlada.cz/     | P → A C S Informační systém pro sprá… ×                                                                                                    | ☆ ☆ ۞             |
| Soubor Úpravy Zobrazit Oblíbené položky Nástroje | Nápověda                                                                                                    |                   |
| Úfad vlády České republiky 🔇 🏐 🎁                 | Informační systém pro správu dotačních řízení Úřadu vlády České republiky                                                                                                    |                   |
|                                                  |                                                                                                    | S E D V I S       |
|                                                  |                                                                                                    | J L R V I J       |
|                                                  |                                                                                                    | 2                 |
|                                                  |                                                                                                    | 1                 |
|                                                  |                                                                                                    | Přihlásit         |
|                                                  |                                                                                                    | Menu:             |
|                                                  |                                                                                                    |                   |
|                                                  |                                                                                                    |                   |
|                                                  | /íteite v Informačním svstému pro správu dotačních řízení                                                                                                    |                   |
|                                                  | Úřadu vlády České republiky                                                                                                    |                   |
|                                                  |                                                                                                    | Registrace        |
| Co nejdříve?                                     |                                                                                                    | 2.                |
| Pokud chcete po<br>vyhlášení jakého              | idavat navrný projektu v ramci aktualné vyniasených dotácních nzení a maté jiz vytvorenou registraci z minulých let<br>Jkoliv dotačního titulu, přihlaste se pomocí Vašeho uživatelského jména (e-mail uvedený při registraci) a Vašeho hesla.                                                                                                    | Zapomenuté hesio  |
| Pokud si již heslo                               | o nepamatujete, klikněte na tlačítko "Zapomenuté heslo" a nechte si heslo znovu zaslat.                                                                                                    |                   |
| Pokud ještě svo                                  | ji registraci nemáte vytvořenu, je třeba se nejdříve zaregistrovat. Klikněte tedy na tlačítko "Registrace", vyplňte                                                                                                    |                   |
| požadované úda<br>potvrdite Vači re              | je, registraci odešlete a vyčkejte, než obdržite aktivační e-mail. Tento e-mail obsahuje odkaz, jehož prostřednictvím<br>spistraci a na základě tohoto potvrzení Vám hude vytvořen užívatelský účet. V tom okamžiku Vám již nic nehrání v                                                                                                    | lechnicka podpora |
| přihlášení do sys                                | tému.                                                                                                    |                   |
| Proč je vyžadov                                  | váno potvrzení registrace? Potvrzení registrace je vyžadováno z důvodu zvýšení bezpečnosti Vašich dat a celého                                                                                                    |                   |
| systému. Díky to                                 | muto mechanismu se nemůže nikdo cizí registrovat ani vystupovat pod Vaším jménem (e-mailem).                                                                                                    |                   |
|                                                  |                                                                                                    |                   |
|                                                  |                                                                                                    |                   |
|                                                  |                                                                                                    |                   |
|                                                  |                                                                                                    |                   |
|                                                  |                                                                                                    |                   |
|                                                  |                                                                                                    |                   |
|                                                  |                                                                                                    |                   |

2) dále je třeba kliknout na tlačítko "Registrace" v pravém sloupci:

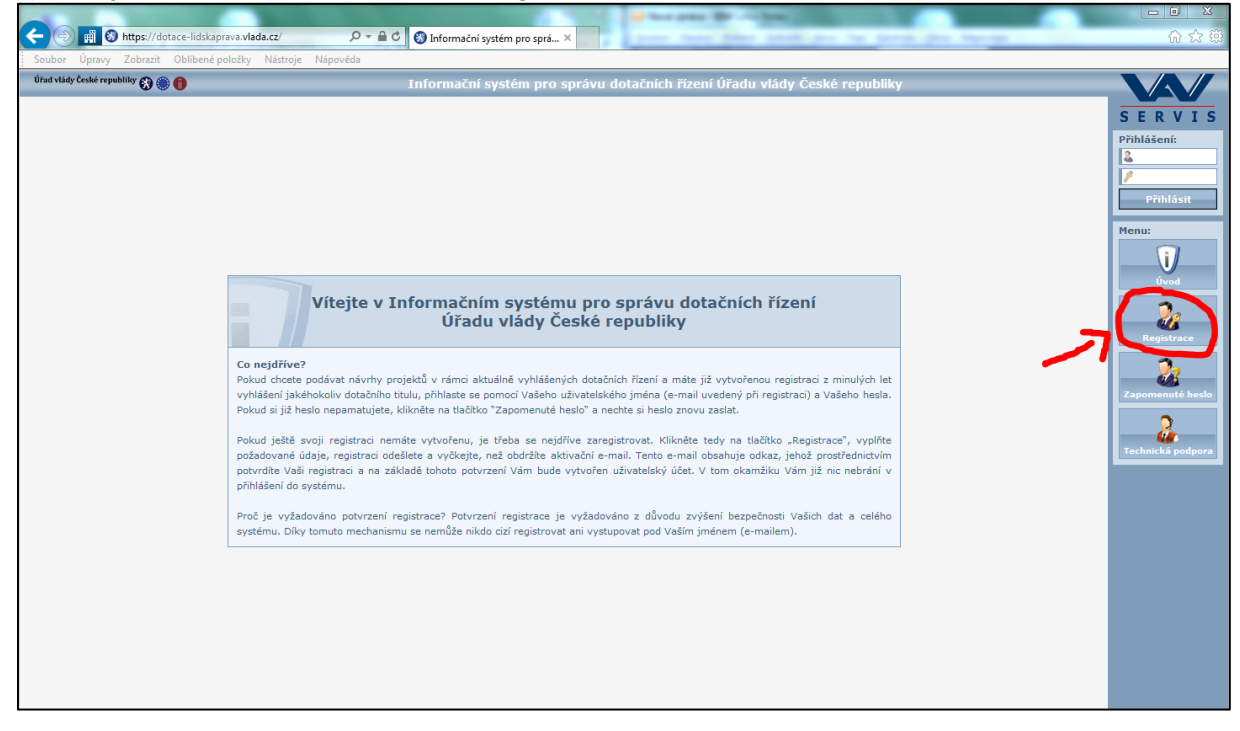

3) po kliknutí na tlačítko "Registrace" se zobrazí následující stránka s registračním formulářem:

|                                                                                                    | North Routins, 5                                                                                                    |   |                  |  |  |  |
|----------------------------------------------------------------------------------------------------|----------------------------------------------------------------------------------------------------|---|------------------|--|--|--|
| Soubor Úpravy Zobrazit Oblíbené položky Nástroje Nánov                                                     | věda                                                                                                    |   | \$\$ \$7 ft      |  |  |  |
| Úład vlády České republiky 🕄 🏶 🌒 Informační systém pro správu dotačních řízení Úřadu vlády České republiky |                                                                                                    |   |                  |  |  |  |
|                                                                                                    | Registrace                                                                                                    |   | SERVIS           |  |  |  |
|                                                                                                    | 1. organizační pokyny                                                                                                    | ^ | Přihlášení:      |  |  |  |
|                                                                                                    | Zaznamenejte si prosím tento identifikátor: 298928D9. Tento identifikátor byl<br>vygenerován při vašem vstupu do registračního formuláře jako jedinečný.                                                                                                    |   | 2                |  |  |  |
|                                                                                                    | Podle tohoto údaje si tedy při aktivaci účtu budete moci ověřit, že se jedná o vámi<br>podanou žádost o registraci a nikoli o žádost, kterou podal někdo vaším jménem bez<br>vašeho vádomí.                                                                                                    |   | Přihlásit        |  |  |  |
|                                                                                                    | 2. údaje o uživateli                                                                                                    |   | Menu:            |  |  |  |
|                                                                                                    | Titul před jménem                                                                                                    |   | Úvod             |  |  |  |
|                                                                                                    | Jméno<br>Přijmení<br>Titul za jménem                                                                                                    |   | Registrace       |  |  |  |
|                                                                                                    | Společnost                                                                                                    |   | Zapomenuté heslo |  |  |  |
|                                                                                                    | Telefon Mobil                                                                                                    |   | <u></u>          |  |  |  |
|                                                                                                    | Přístupové jméno<br>Přístupové heslo                                                                                                    |   |                  |  |  |  |
|                                                                                                    | Potvrzení hesla                                                                                                    |   |                  |  |  |  |
|                                                                                                    | Opis kódu                                                                                                    |   |                  |  |  |  |
|                                                                                                    | 3. dokončení registrace                                                                                                    |   |                  |  |  |  |
|                                                                                                    | Registraci dokončite stisknutím tlačitka "Odeslat" ve spodní tlačitkové liště.<br>Po úspěšném odeslání žádosti o registraci vám bude zaslán aktivační e-mail, který<br>bude obsahovat aktivační odkaz, jehož prostřednictvím žádost o registraci aktivujete<br>a dojde k vytvořní uživatejského účtu. |   |                  |  |  |  |
|                                                                                                    | Odeslat Vyprázdnit                                                                                                    |   |                  |  |  |  |

4) do formuláře vyplňte údaje o fyzické osobě, která za žadatele bude pracovat s webovou aplikací a bude sloužit jako kontaktní osoba pro komunikaci mezi Úřadem vlády a žadatelem/příjemcem. Nejedná se o údaje žadatele jakožto právnické osoby, ale údaje o osobě spravující žádost o dotaci. (Poznámka: modře označená pole jsou nepovinná, červeně označená pole jsou povinná; doporučujeme ale vyplnit všechna pole včetně nepovinných.)

5) po vyplnění minimálně povinných polí (ale doporučeno je vyplnit všechna pole) si údaje ještě jednou překontrolujte a pak klikněte na tlačítko "Odeslat", které se nachází dole na obrazovce.

6) po odeslání registračního formuláře se objeví následující obrazovka s informací, že Vaše žádost o registraci byla přijata a že obdržíte email s aktivačním odkazem:

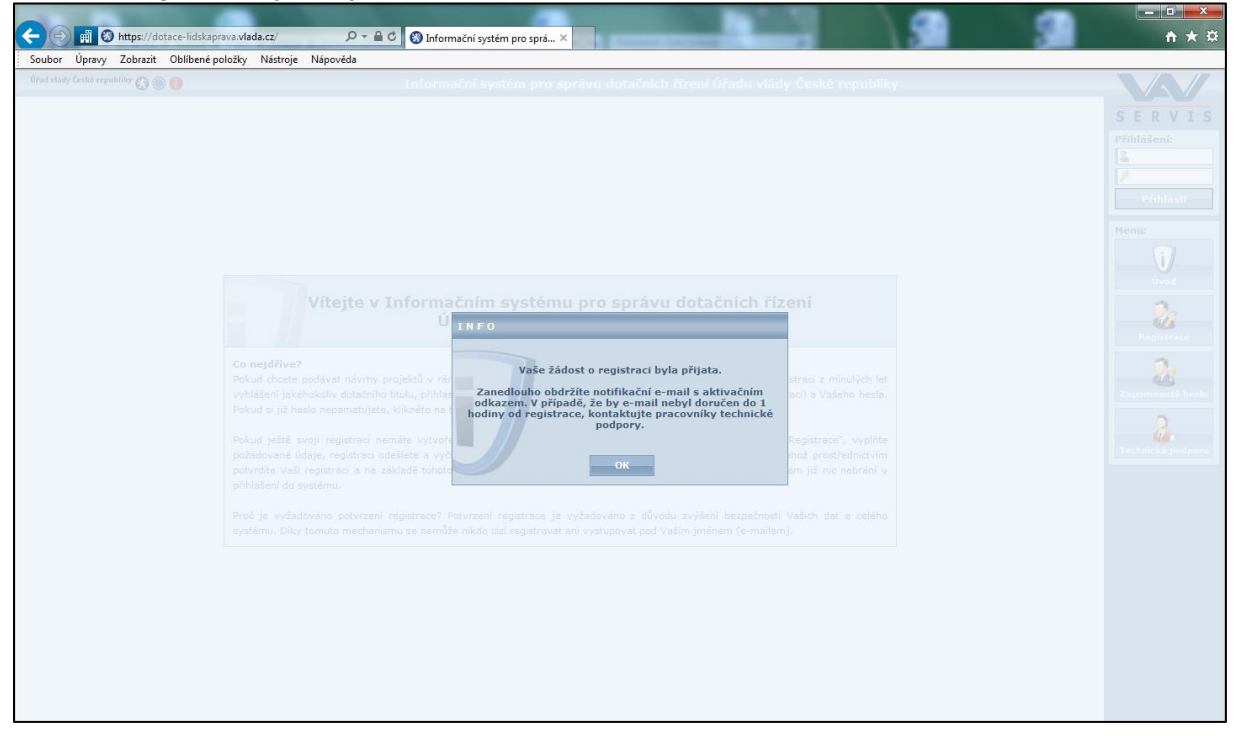

# 7) na emailovou adresu uvedenou v registračním formuláři Vám dojde email, který bude vypadat takto:

| dotace-lidskaprava@vlada.cz<br>Informační systém pro správu dotačních řízení Úřadu vlády České republiky<br>Dnes 26. 4. 2016, 15:39:34<br>Komu: Companyation                                                                                                    |
|----------------------------------------------------------------------------------------------------|
| Vážený uživateli,<br>dne <b>26.4.2016</b> v <b>15:38</b> byla vaším jménem podána žádost o registraci v<br>Informačním systému pro správu dotačních řízení Úřadu vlády České<br>republiky s následujícími údaji:                                                                                                    |
| ID registrace: 29B928D9<br>Titul před jménem:<br>Jméno: Construction Construction Const |
| Mobil:<br>Platnost žádosti do: <b>3.5.2016 15:38</b><br>Pokud byla tato žádost podána bez vašeho vědomí a souhlasu, kontaktujte<br>tým technické podpory na telefonním čísle <b>+420 607 661 411</b> nebo na<br>e-mailu <u>is@datapartner.cz</u> a pracovníci technické podpory tuto žádost o<br>registraci zablokují proti případnému zneužití.<br>V opačném případě pokračujte proklikem níže uvedeného odkazu. Tím<br>aktivujete vaši žádost o registraci a dojde k vytvoření vašeho uživatelského<br>účtu.                                                                                                    |
| https://dotace-lidskaprava.vlada.cz/appform/activateregistration.php?<br>id=29B928D9&token=5e328dd46ecb552043ce12ecddca8148f6920d1a<br>O aktivaci vaší žádosti o registraci a vytvoření vašeho uživatelského účtu<br>budete informováni opět na tuto e-mailovou adresu.<br>S pozdravem a přáním pěkného dne<br>tým technické podpory firmy dataPartner                                                                                                    |

8) poté je třeba potvrdit registraci kliknutím na odkaz uvedený v emailu:

|   | dotace-lidskaprava@vlada.cz<br>Informační systém pro správu dotačních řízení Úřadu vlády České republiky<br>Dnes 26. 4. 2016, 15:39:34<br>Komu:                                                                                                    |
|---|----------------------------------------------------------------------------------------------------|
|   |                                                                                                    |
|   | Vážený uživateli,                                                                                                    |
|   | dne <b>26.4.2016</b> v <b>15:38</b> byla vaším jménem podána žádost o registraci v<br>Informačním systému pro správu dotačních řízení Úřadu vlády České<br>republiky s následujícími údaji:                                                                                                    |
|   | ID registrace: 29B928D9<br>Titul před jménem:<br>Jméno: End<br>Příjmení: Edite:<br>Titul za jménem:                                                                                                    |
|   | Spolecnost:<br>E-mail: Telefon:<br>Mobil:                                                                                                    |
|   | Platnost žádosti do: <b>3.5.2016 15:38</b><br>Pokud byla tato žádost podána bez vašeho vědomí a souhlasu, kontaktujte<br>tým technické podpory na telefonním čísle <b>+420 607 661 411</b> nebo na<br>e-mailu <u>is@datapartner.cz</u> a pracovníci technické podpory tuto žádost o<br>registraci zablokují proti případnému zneužití.<br>V opačném případě pokračujte proklikem níže uvedeného odkazu. Tím<br>aktivujete vaši žádost o registraci a dojde k vytvoření vašeho uživatelského<br>účt |
| ( | https://dotace-lidskaprava.vlada.cz/appform/activateregistration.php?<br>id=29B928D9&token=5e328dd46ecb552043ce12ecddca8148f6920d1a                                                                                                    |
|   | O aktivaci vaší žádosti o registraci a vytvoření vašeho uživatelského účtu<br>budete informováni opět na tuto e-mailovou adresu.<br>S pozdravem a přáním pěkného dne<br>tým technické podpory firmy dataPartner                                                                                                    |

9) po kliknutí na odkaz se Vám objeví tato stránka s informací, že žádost o registraci byla úspěšně aktivována:

|                                  | August Manufault                                                                                                    |                   |
|----------------------------------|----------------------------------------------------------------------------------------------------|-------------------|
| < 🛞 📺 🚷 https://dotace-lidskaj   | prava.vlada.cz/index.php 🖉 A 🚔 🖒 🛞 Informační systém pro sprá… 🗴                                                               | 슈 ☆ 🌣             |
| Soubor Úpravy Zobrazit Oblibené  | položky Nástroje Nápověda                                                                                                    |                   |
| Úřad vlády České republiky 🚷 🋞 🍈 | Informační systém pro správu dotačních řízení Úřadu vlády České republiky                                                      |                   |
|                                  |                                                                                                    | CEDVIC            |
|                                  |                                                                                                    | SERVIS            |
|                                  |                                                                                                    | Prihlaseni:       |
|                                  |                                                                                                    |                   |
|                                  |                                                                                                    | Přihlásit         |
|                                  |                                                                                                    |                   |
|                                  |                                                                                                    | Menu:             |
|                                  |                                                                                                    | i/                |
|                                  |                                                                                                    | Úvod              |
|                                  |                                                                                                    | 0.                |
|                                  |                                                                                                    | Registrace        |
|                                  |                                                                                                    | 2                 |
|                                  |                                                                                                    |                   |
|                                  | Žádost o registraci byla úspěšně aktivována                                                                                    | Zapomenuté heslo  |
|                                  |                                                                                                    | 2                 |
|                                  | Žádost o registraci byla úspěšně aktivována a byl k ní vytvořen nový uživatelský účet. Nyní pokračujte přihlášením do systému. | Technická podpora |
|                                  |                                                                                                    |                   |
|                                  |                                                                                                    |                   |
|                                  |                                                                                                    |                   |
|                                  |                                                                                                    |                   |
|                                  |                                                                                                    |                   |
|                                  |                                                                                                    |                   |
|                                  |                                                                                                    |                   |
|                                  |                                                                                                    |                   |
|                                  |                                                                                                    |                   |
|                                  |                                                                                                    |                   |
|                                  |                                                                                                    |                   |
|                                  |                                                                                                    |                   |

10) na emailovou adresu uvedenou v registraci Vám přijde email s informací, že Vaše registrace byla aktivována. Email bude vypadat takto:

| 2 | dotace-lidskaprava@vlada.cz<br>Informační systém pro správu dotačních řízení Úřadu vlády České republiky<br>Dnes 26. 4. 2016, 15:54:17<br>Komu:                                                                                                    |
|---|----------------------------------------------------------------------------------------------------|
|   | Vážený uživateli,<br>dne 26.4.2016 v 15:53 byla aktivována vaše žádost o registraci a vytvořen váš<br>uživatelský účet v Informačním systému pro správu dotačních řízení Úřadu<br>vlády České republiky s následujícími údaji:<br>ID registrace: 298928D9<br>Titul před jménem:<br>Jméno: |
|   | Rychlá odpověď                                                                                                    |

## NÁVOD NA NASTAVENÍ SDÍLENÍ PROJEKTU V DOTAČNÍ APLIKACI ÚŘADU VLÁDY ČR

1) Projekt zakládá pouze jeden uživatel. Tento uživatel v první fázi vlastní k projektu všechna práva. Projekt můžete nasdílet dalším uživatelům. Je však nutné, aby uživatel, kterému chcete projekt sdílet, měl vytvořený účet v systému.

2) Registrace nového uživatele, který má obdržet práva k projektu, je popsána v Postupu pro registraci ve webové aplikaci (bod 1 až bod 10), který byl zasílán všem statutárním zástupcům a kontaktním osobám a který je přiložen také k tomuto návodu.

3) Pro nasdílení projektu klikněte po přihlášení do aplikace na tlačítko "Mé projekty" vpravo v menu, viz obrázek.

| Co                              | P + ≜ C Ø Informační systém pro sprá ×                                                                                                    | 0 0 0                                   |
|---------------------------------|----------------------------------------------------------------------------------------------------|-----------------------------------------|
| Eftud vlády Česke republiky 🕃 🌒 | Informační systém pro správu dotačních řizení Úřadu vlády České republik                                                                                                    | sy VV                                   |
|                                 | Organizační pokyny                                                                                                    | SERVIS<br>Second utbysteler<br>01:90:45 |
|                                 | Co nejdříve?<br>Nejdříve si pečivě protěte následující text, vaše práce se systémem tak bude rychlejší, efektivnější a přijemnější.                                                                                                    | Obnovir accout                          |
|                                 | V případě, že is vyhlákom databrí řízení, mĺžete v nímci této výzvy příhlást svůj návrh projektu (dále jen projekt). K zalačení nového<br>projektu se dostavnés přes tážlika "Nový projekt", Po zalažení projektu kudete automiticky přesměrování na jeho detali a mĺžete<br>límet zaže v spřílováním zdály.                                                                                                    | Uživatel:<br>Hana Vitovika<br>Odhlasit  |
|                                 | Co-molus a projektem dělat v průběhu vyplňování?<br>V průběhu vyplňování projektu nejste nejsk omezování, můžete tedy svůj projekt průběhé kontrolovat, tisknout do POF a sdílet s<br>ostanémie subvetel,                                                                                                    | Menu:                                   |
|                                 | Hohu projekt smazat?<br>Projekt smazat můžete, ale pouze do doby, než ho elektronicky odešlete.                                                                                                    |                                         |
|                                 | Jace saucšástí projsku najšuké příslov?<br>Ann, součástí projsku pov jiholy poprávní bivotpovy řešinů, čestná prohléšení, apod. Všechny příslov jenu akozetovém pouze<br>ve formátu PDF a kašás příslova můža mě maximiti velkozi 10 Mč. Cos se týká doshu přího, u profesinči životpový dokument<br>o dokument z tivotka přesedný do PCT, u jadordivýh čestných prohléšeň by všel mě lob čest PDF akodnová již podesavé přislov<br>a dokument z tivotka přesedný do PCT, u jadordivýh čestných prohléšeň by všel mě protektí životpová již podesavé přislová<br>a dokument z tivotka přesedný do PCT, projsku přiv dekrávný přiho, ktoré k zapříslu budne příklást v tivoře podešk. Jivote pode<br>k přislavá přese přislav přiv dekrávní přiho, ktoré k zapříslu budne příklást v tivoře podešk.                                                                                                    |                                         |
|                                 | Kdy mohu projekt tisknout?<br>Projekt militer stotout krivala. Dakud neni projekt elektronicky odeslán, umožní vám systém tek pouse pracovní verze projektu. Po<br>elektronickím celadislá je motné teksnout konočnou verzi. Pracovní verzi od konečné verze rozpozstate velmi jednodule, je označena<br>vodoznakem "Pracovní verze" a nemá v pravém homím nchu úvodní atrálný vypilněný PTD (dentifikátor projekta).                                                                                                    |                                         |
|                                 | Kdy a jak mohu projekt adilet?<br>Projekt målete solite kjola. Ja väsk nutnä, aby allvatel, ktarému ubente projekt sallet, měl vykolený účet v aystému. Pokud doete<br>solitet a jimi advatelma odi projekti, ve formulář pro adlené projektu zadojt jako e-malovau admun, vyhlednje jaj, nastavis<br>úvová sallené (javaz pro dení) / pro taní i dpravy), přidple ubratel de sestamu za měm úlitiku: Ukratel, sa kterým projekt zado<br>úboda na jebe ze mol dostěný němece a bite ubratela se viso nádkor. Ve projekti zadojte se dostění se jetne projekt zado doete s<br>udvatelmi telené poze dost projeku, které se vatanů ja kosistěnímu, outvasů, je třela statelní prostěk zadojte projekt. Jako zado do se projektu, které se vatanů ja kosistěnímu outvasů, prošek zadojte projektu projekt. Pokud hotes s<br>posta vém postoví výše postamění předou, poze a tám rodine. Je v dostatění pro stělní projekti projekt. Pokud hotes s<br>projekt za obyví výše nastavání skosistěníhu ubrazék. Pe ubleží změní jsou uživstěl opti destitý němma za state uskostětníhu ubrazěk. Pe ubleží změní jsou uživstěl opti destitý němma za state mala s<br>projekt za obyví výše nastavání. | Technika Socializati                    |
|                                 | Kdy mohu projekt odeslat?<br>Ja tříba sálknatů, ja před anaktívníh modesláchim by si mělí každý uživatel velmi pačílvé visuálné zkontrolovat svá zadaná data. Systém<br>v si se vrinci svých vníhlná kontroli upozomí v případa, že nemáte vyplidený např. nakter projekau. Nadisáže vdak rozpaznat<br>gramatická dhyby, překlepy, zadění údaje do jiného než zamyšleného vstupního pole, dhybějí čestné prohlaštení s kumulaci tinachrich<br>prostřední, post                                                                                                    |                                         |
|                                 | Projekt můžele odelalit ve chvíli, kdy kontrolní formulář nehlali žádné chyby. Při kontrole mohou být případně zobrazena i varování,<br>karat nepředatvují z formělníh hlediaka závažné chyby a záliků poze na úživateli, zda varování prověří a opraví, anebo je bude<br>iprotovná projekt odelak.                                                                                                    |                                         |
|                                 | Co dělat dále po odeslání projektu?<br>Po odeslání projektu vytakněte Potvrzení podání elektronického návrhu projektu do IS PATRIOT. Potvrzení v listinné (papírové) podobě                                                                                                    | ~                                       |

4) Vyberte projekt, který chcete s daným uživatelem sdílet. Poté klikněte na tlačítko "Sdílet", viz obrázek.

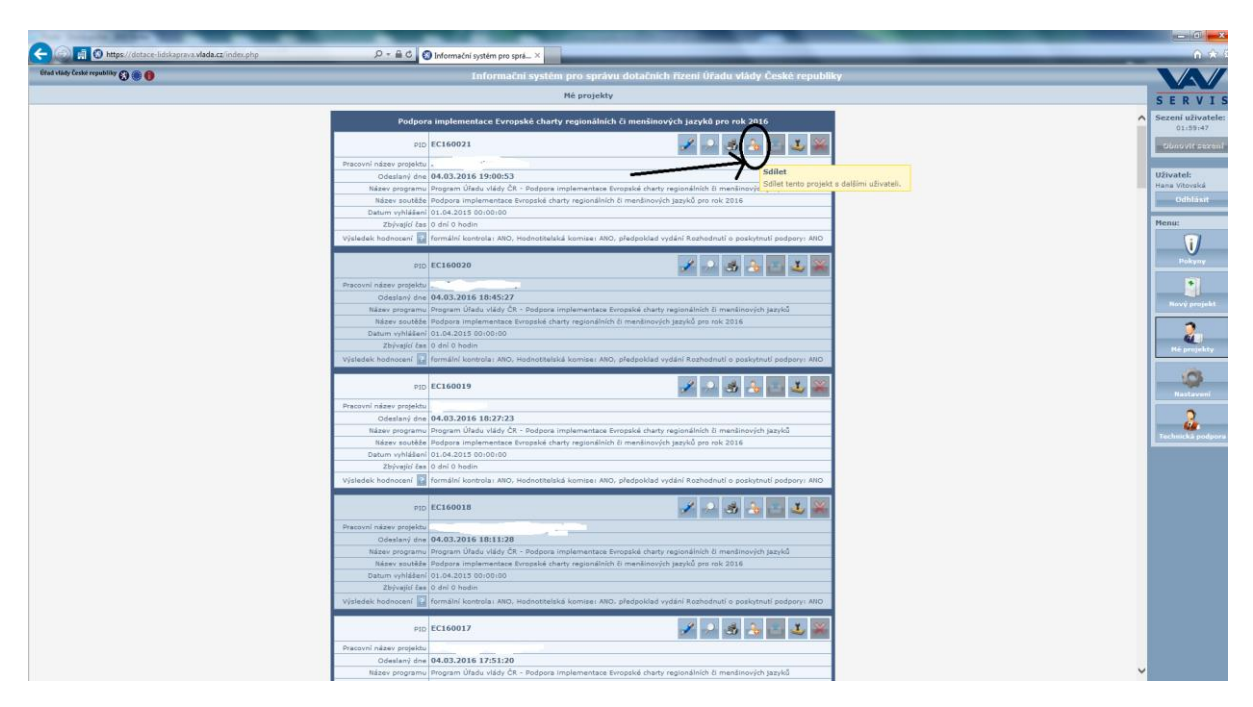

5) V dalším kroku zadáte do bodu č. 1 email uživatele, pro kterého chcete práva nastavit. Znovu upozorňuji, že tento uživatel již musí mít v aplikaci svůj účet. Po zadání emailu klinete na tlačítko "Hledat", viz obrázek.

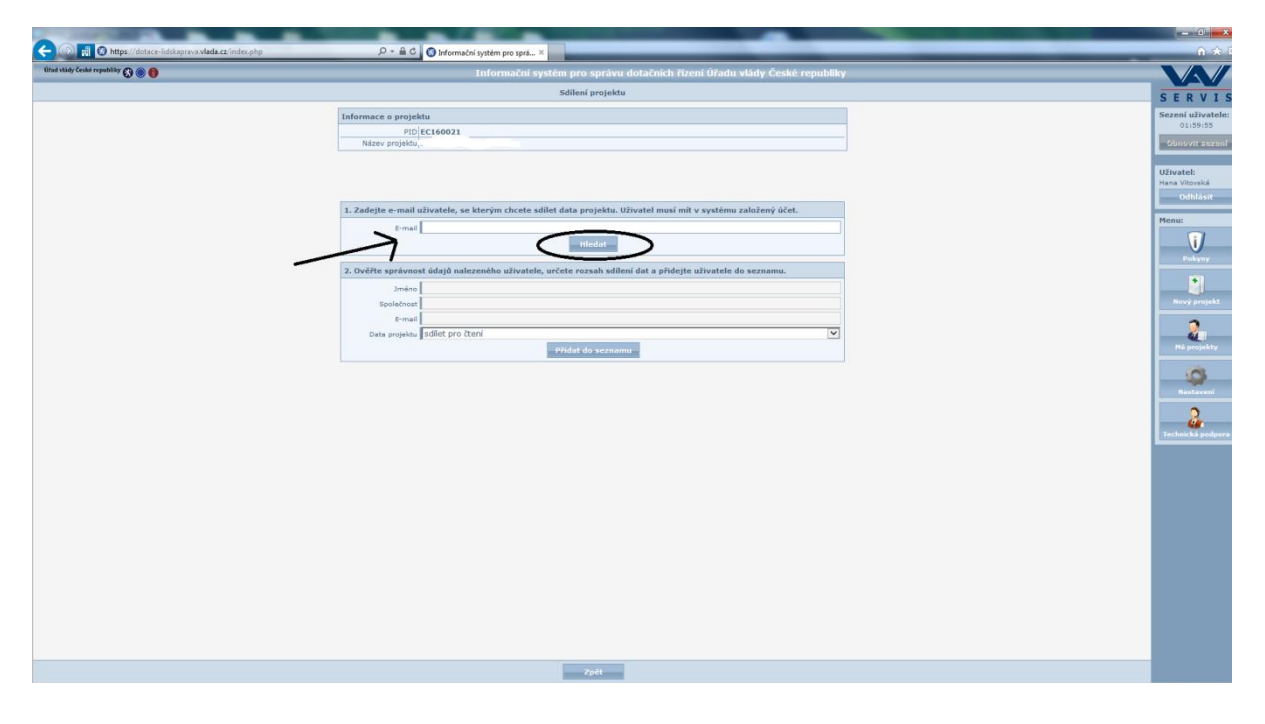

6) Poté Vás aplikace navede, abyste v dalším kroku zkontrolovali údaje o uživateli, kterého jste vybrali, viz obrázek. Klikněte na tlačítko "OK".

| and the second second second second second second second second second second second second second second second |                                                                                                    | - C - X |
|----------------------------------------------------------------------------------------------------|----------------------------------------------------------------------------------------------------|---------|
| C ( ) https://dotace-lidskaprava.vlada.cz/index.php                                                              | P × ŵ C                                                                                                    |         |
| fittad alady farshes reported by 🔘 🛞 🔘                                                                           | Informazori systém pro spiráva dozazoleh Rzeni Ozada vlády česká republiky                                                                                                    |         |
|                                                                                                    |                                                                                                    |         |
|                                                                                                    |                                                                                                    |         |
|                                                                                                    |                                                                                                    |         |
|                                                                                                    |                                                                                                    |         |
|                                                                                                    |                                                                                                    |         |
|                                                                                                    |                                                                                                    |         |
|                                                                                                    |                                                                                                    |         |
|                                                                                                    |                                                                                                    |         |
|                                                                                                    |                                                                                                    |         |
|                                                                                                    |                                                                                                    |         |
|                                                                                                    |                                                                                                    |         |
|                                                                                                    |                                                                                                    |         |
|                                                                                                    | Annual Definition of the Annual Annual An |         |
|                                                                                                    | plate prejektor gutlet pro chora INFO                                                                                                    | 2       |
|                                                                                                    |                                                                                                    |         |
|                                                                                                    | Nyni přejplěte ke kroku C.3, ověřte správnosti údajů<br>nalezeného uživatele, určete rozsah salilaní dat a přidejte                                                                                                    |         |
|                                                                                                    | uzivateje do seznamu.                                                                                                    |         |
|                                                                                                    |                                                                                                    |         |
|                                                                                                    |                                                                                                    |         |
|                                                                                                    |                                                                                                    |         |
|                                                                                                    |                                                                                                    |         |
|                                                                                                    |                                                                                                    |         |
|                                                                                                    |                                                                                                    |         |
|                                                                                                    |                                                                                                    |         |
|                                                                                                    |                                                                                                    |         |
|                                                                                                    |                                                                                                    |         |
|                                                                                                    |                                                                                                    |         |
|                                                                                                    |                                                                                                    |         |
|                                                                                                    |                                                                                                    |         |
|                                                                                                    |                                                                                                    |         |
|                                                                                                    |                                                                                                    |         |
|                                                                                                    |                                                                                                    |         |
|                                                                                                    |                                                                                                    |         |

7) Nyní již v posledním řádku bodu 2 stačí nastavit úroveň práv pro daného uživatele, tzn., zda udělíte danému uživateli právo pouze na čtení projektu nebo na čtení a úpravy projektu. Poté změny uložte, viz obrázek.

| COR IN CONTRACT IN CONTRACT INCONTRACT IN CONTRACT INTERVENTING INTERVENTING INTERVENTING INTERVENTING INTERVENTING INTERVENTION INTERVENTION INTERVENTION INTERVENTION INTERVENTING INTERVENTION INTERVENTION INTERVENTION INTERVENTING INTERVENTING INTERVENTING INTERVENTING INTERVENTING INTERVENTION INTERVENTING INTERVENTING INTERVENTING INTERVENTING INTERVENTING INTERVENTING INTERVENTING INTERVENTING | P - B C D Information writing are serie. X                                                                                  |                            |
|----------------------------------------------------------------------------------------------------|----------------------------------------------------------------------------------------------------|----------------------------|
| Útad vlády České republiky 🕃 🛞 🌒                                                                                                    | Informační systém pro správu dotačních řízení Úřadu vlády České republiky                                                   |                            |
|                                                                                                    | Sdílení projektu                                                                                                    | SERVIS                     |
|                                                                                                    | Informace o projektu                                                                                                    | Sezení uživatele:          |
|                                                                                                    | PID EC160021                                                                                                    | 01:59:57                   |
|                                                                                                    |                                                                                                    |                            |
|                                                                                                    |                                                                                                    | Uživatel:<br>Hana Vitovská |
|                                                                                                    |                                                                                                    | Odhlåsit                   |
|                                                                                                    | 2. zaolejte e-mail uzivatele, se kterym čnčete sallet data projektu. Uzivatel musi mit v systemu zalozený učet.     E-mai   | Menu:                      |
|                                                                                                    | Hiedat                                                                                                    |                            |
|                                                                                                    | <ol> <li>Ověřte správnost údajů nalezeného uživatele, určete rozsah sdílení dat a přidejte uživatele do seznamu,</li> </ol> | Pokyny                     |
|                                                                                                    | Jméno -                                                                                                    |                            |
|                                                                                                    | Společnost                                                                                                    | Rový projekt               |
|                                                                                                    | E-mail down                                                                                                    | Mit protectiv              |
|                                                                                                    | - Production Scientime                                                                                                    |                            |
|                                                                                                    |                                                                                                    | Rastaveni                  |
|                                                                                                    |                                                                                                    | Crechnické podpore         |
|                                                                                                    |                                                                                                    |                            |
|                                                                                                    |                                                                                                    |                            |
|                                                                                                    |                                                                                                    |                            |
|                                                                                                    |                                                                                                    |                            |
|                                                                                                    |                                                                                                    |                            |
|                                                                                                    |                                                                                                    |                            |
|                                                                                                    |                                                                                                    |                            |
|                                                                                                    |                                                                                                    |                            |
|                                                                                                    |                                                                                                    |                            |
|                                                                                                    |                                                                                                    |                            |
|                                                                                                    | zpét                                                                                                    |                            |

8) Uživateli, se kterým projekt sdílíte, budou na jeho e-mail odeslány informace o této události a v jeho nabídce "Mé projekty" se objeví i váš sdílený projekt.

9) Stejně jako jste sdílení povolili, můžete práva pro daného uživatele odebrat. Toto učiníte stejně jako při nastavování sdílení v sekci "Mé projekty", vyberete daný projekt, kliknete na ikonu osoby "Sdílet" a v části "Data projektu sdílím s těmito uživateli" kliknete na červený křížek, čímž uživateli práva k projektu odeberete, viz obrázek.

| Úřad vlády České republiky 🚷 🍈 🎁 | Informační systém pro správu dotačních řízení Úřadu vlády České republiky                         |                   |
|----------------------------------|---------------------------------------------------------------------------------------------------|-------------------|
|                                  | Sdílení projektu                                                                                  | SERVIS            |
| Informace o                      | rojektu 🔺                                                                                         | Sezení uživatele: |
| Nérri                            | PID EC160021                                                                                      | 01:58:34          |
| Nazev pr                         | ojektu poiska mensina on-ine                                                                      | Obnovit sezení    |
|                                  |                                                                                                   |                   |
|                                  |                                                                                                   | Hana Vitovská     |
| 1. Zadejte e-r                   | nall uživatele, se kterým chcete sdílet data projektu. Uživatel musí mít v systému založený účet. | Odhlásit          |
| 8                                | -mail                                                                                             | Menu:             |
|                                  | Hiedat                                                                                            | <b>I</b>          |
| 2. Ověřte spra                   | vnost údajů nalezeného uživatele, určete rozsah sdílení dat a přidejte uživatele do seznamu.      | Pokyny            |
|                                  | méno                                                                                              |                   |
| Spole                            | énost                                                                                             | Nový projekt      |
|                                  | -mail                                                                                             |                   |
| Data pr                          | yjektu sdilet pro čtení                                                                           | 2                 |
|                                  | Přidat do seznamu                                                                                 | Mé projekty       |
|                                  |                                                                                                   | (A)               |
|                                  |                                                                                                   | Nastavení         |
|                                  |                                                                                                   |                   |
| Data projektu                    | sdílím s těmito uživateli                                                                         | i - 🚣             |
| Úřad vlady                       |                                                                                                   | Technická podpora |
| Čtení dat proje                  | ktu ANO, úpravy projektu ANO                                                                      |                   |
|                                  | Zpét                                                                                              |                   |

#### Pouze upozorňuje na větší riziko výskytu chyb při sdílení projektu vícero uživateli!

V případě problémů či nejasností se obraťte na Mgr. Hanu Vitovskou, telefon +420 602 541 320 nebo +420 296 153 125, email: <u>vitovska.hana@vlada.cz</u>.

### Návod k podání žádosti o dotaci pro rok 2018

#### dotační program Prevence sociálního vyloučení a komunitní práce

 Po zaregistrování se do webové aplikace a přihlášení se, začíná fáze vyplňování žádosti o dotaci. Jako první se Vám zobrazí stránka (viz obrázek), kde najdete Organizační pokyny webové aplikace, které si důkladně prostudujte. Poté můžete započít tvorbu nové žádosti o dotaci, a to stisknutím tlačítka **Nový projekt** v pravé části obrazovky.

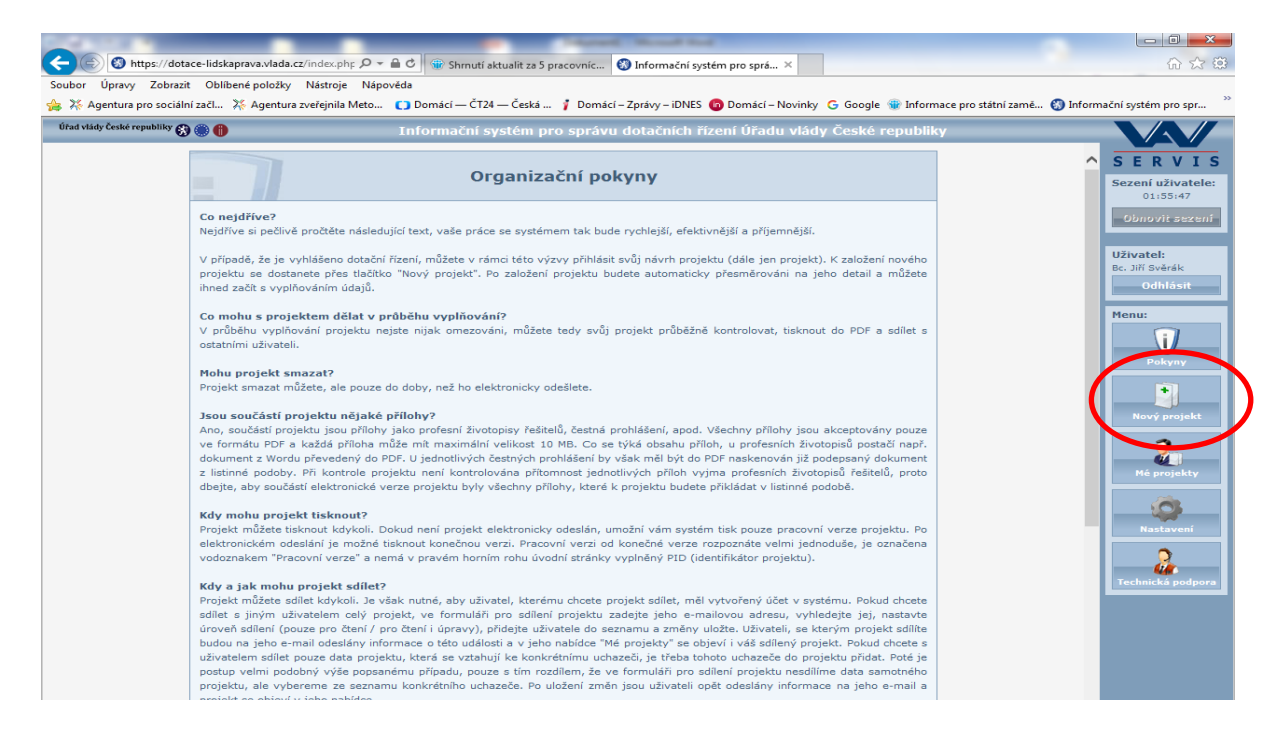

2. Po otevření okna Nový projekt se Vám zobrazí následující stránka, kde vyplníte Pracovní název projektu, který však není závazný (nezobrazí se nikdy v žádosti, slouží pouze pro Vaše potřeby) a vyberete dotační program, do kterého se chcete přihlásit – ve Vašem případě tedy Prevence sociálního vyloučení a komunitní práce, který je na zobrazené stránce zařazen až jako poslední a stisknete tlačítko Založit (v dolní části obrazovky).

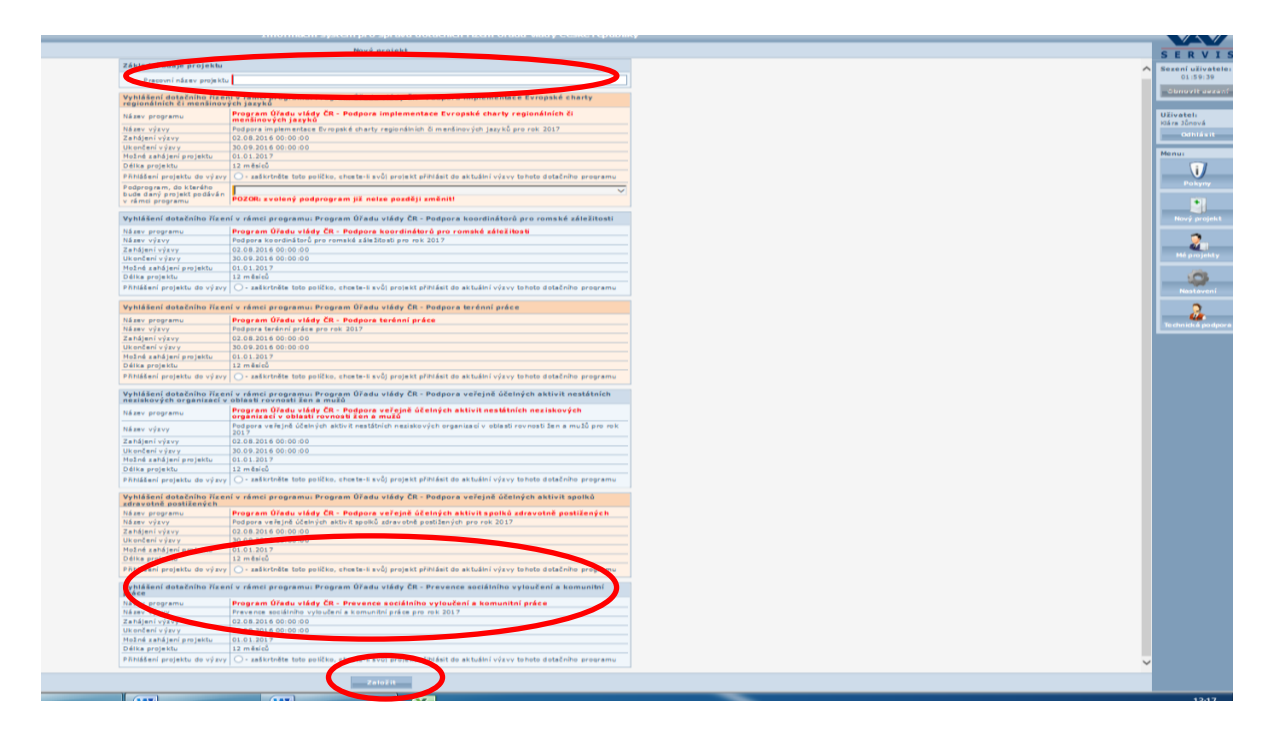

3. Po úspěšném založení projektu se dostanete do hlavní části žádosti (viz obrázek), kde přehledně naleznete všechny části žádosti, které budete postupně vyplňovat.

| Útad vlády České republiky 🕢 🛞 🏮                                                                                                    |                               |                                       | Informa                  | iční systém pro správ | u dotačních řízení Úř      | adu vlády České repub    | iky                     |                                      |                                                 |
|----------------------------------------------------------------------------------------------------|-------------------------------|---------------------------------------|--------------------------|-----------------------|----------------------------|--------------------------|-------------------------|--------------------------------------|-------------------------------------------------|
| Projekt: PR170005                                                                                                    |                               |                                       |                          |                       | Projekt: PR170005          |                          |                         |                                      | SERVIS                                          |
| <ul> <li>Pracovní název projektu</li> <li>1. IDENTIFIKAČNÍ ÚDAJE PROJEK:</li> <li>2. ODŮVODNĚNÍ ŽÁDOSTI</li> <li>3. PROJEKTOVÝ TÝM</li> <li>4. STRANCOVÁNÍ OBOJSKTU</li> </ul> |                               | 2                                     | 6                        | Å                     | J.                         | 72                       |                         | 0                                    | Sezení uživatele:<br>01:58:40<br>Obnovit sezení |
| S. PŘÍLOHY ZA PROJEKT     S. PŘÍLOHY ZA PROJEKT     G. ČESTKÁ PROHLÁŠENÍ     Příručka pro uchazeče v PDF     Kontrola projektu                                                 | Pracovní<br>název<br>projektu | 1. IDENTIFIKAČNÍ<br>ÚDAJE<br>PROJEKTU | 2. ODŮVODNĚNÍ<br>ŽÁDOSTI | 3. PROJEKTOVÝ<br>TÝN  | 4. FINANCOVÁNÍ<br>PROJEKTU | 5. přílohy<br>za projekt | 6. ČESTNÁ<br>PROHLÁŠENÍ | Příručka<br>pro<br>uchasněn<br>v PDF | Odina Jonová<br>Odhlásit<br>Henu:               |
|                                                                                                    | P                             |                                       |                          |                       |                            |                          |                         |                                      | Pokyny<br>Nový projekt                          |
|                                                                                                    | Kostrola<br>projektu          |                                       |                          |                       |                            |                          |                         |                                      | Hå projekty                                     |
|                                                                                                    |                               |                                       |                          |                       |                            |                          |                         |                                      | Technické podpora                               |
|                                                                                                    |                               |                                       |                          |                       |                            |                          |                         |                                      |                                                 |
|                                                                                                    |                               |                                       |                          |                       |                            |                          |                         |                                      |                                                 |
| < >>                                                                                                    | projekt: PR170005             |                                       |                          |                       |                            |                          |                         |                                      |                                                 |
| 🐴 🖉 Informačni systé 🚺                                                                                                    | Návody                        | Poita - Doilá poit                    | Jan Kozubik/Vlad         | Návod KRKO 2017       | Návod k žádosti P          | <b>X</b>                 |                         |                                      | • 🐚 🗑 🗊 🐠 13/23                                 |

4. Jako první uvidíte kolonku Pracovní název v sekci Pracovní název projektu, kterou jednoduchým kliknutím na stejnojmennou ikonku otevřete. Toto pole je červeně označeno a automaticky je do něj doplněn název, který jste uvedli na stránce, kde jste vybírali dotační program, do kterého se chcete přihlásit (viz bod 2.). Pokud byste chtěli pracovní název projektu změnit, můžete tak učinit jednoduchým přepsáním daného pole a kliknutím na tlačítko Uložit v dolní části obrazovky.

| 🏉 Informační systém pro správu dotačních řízení Úřadu vlády Če | é republiky - Internet Explorer              |                                                     |                    |
|----------------------------------------------------------------|----------------------------------------------|-----------------------------------------------------|--------------------|
| Útad vlády České republiky 🚫 🏐 🏮                               | Informační systém pro                        | správu dotačních řízení Úřadu vlády České republiky |                    |
| Vrojekt: EC160010                                              |                                              | Pracovní název projektu                             |                    |
| - PROJEKTU                                                     |                                              |                                                     | 1                  |
| Pracovní název projektu                                        | Pracovní název                               |                                                     |                    |
| - 1. IDENTIFIKAČNÍ ÚDAJE PROJ                                  | Kamarádi, celoroční vzděláv                  | aci aktivity pro děti                               |                    |
| - 1.1. Identifikační kód proje                                 |                                              |                                                     |                    |
| - 1.2. Program, do kterého je                                  |                                              |                                                     |                    |
| - 1.3. Podprogram, do kteréł                                   |                                              |                                                     |                    |
| - 1.4. Výzva, do které je dan                                  |                                              |                                                     |                    |
| - 1.5. Název projektu                                          |                                              |                                                     |                    |
| - 1.6. Identifikační údaje žad                                 |                                              |                                                     |                    |
| - 1.7. Číslo účtu u peněžního                                  |                                              |                                                     |                    |
| - 1.0. Statutární zástupci žad                                 |                                              |                                                     |                    |
| - 1.9. Pověřená kontaktní os                                   |                                              |                                                     |                    |
| - I.10. Datum zahájení a uko                                   |                                              |                                                     |                    |
| - 1.11. Oblast podpory                                         |                                              |                                                     |                    |
| 21.12. Přehled majetkových                                     |                                              |                                                     |                    |
| - 2. ODŮVODNĚNÍ ŽÁDOSTI                                        |                                              |                                                     |                    |
| - 3. projektový tým                                            |                                              |                                                     |                    |
| -8 4. FINANCOVÁNÍ PROJEKTU                                     |                                              |                                                     |                    |
| - 2 5. přílohy za projekt                                      |                                              |                                                     |                    |
| - 6. ČESTNÁ PROHLÁŠENÍ                                         |                                              |                                                     |                    |
| - HODNOCENÍ NÁVRHU PROJEKT                                     |                                              |                                                     |                    |
| Přiručka pro uchazeče v PDF                                    |                                              |                                                     |                    |
| - D Kontrola projektu                                          |                                              |                                                     |                    |
| REALIZACE PROJEKTU                                             |                                              |                                                     |                    |
|                                                                |                                              |                                                     |                    |
|                                                                |                                              |                                                     |                    |
|                                                                |                                              |                                                     |                    |
|                                                                |                                              |                                                     |                    |
|                                                                |                                              |                                                     |                    |
|                                                                |                                              |                                                     |                    |
|                                                                |                                              |                                                     |                    |
|                                                                |                                              |                                                     |                    |
|                                                                |                                              |                                                     |                    |
|                                                                |                                              |                                                     |                    |
|                                                                |                                              |                                                     |                    |
|                                                                |                                              | Uložit                                              |                    |
| projekt: EC16001                                               |                                              |                                                     | - 100F             |
|                                                                |                                              |                                                     | 105                |
| 🚰 📿 PATRIOT (serv 📿 Informačni systė                           | 🚬 🜔 👫 Poita - Došlá pošt 🚻 Dokumenti - Mic 🌋 |                                                     | CS 🔺 隆 🛱 🜒 💶 14033 |

5. V dalším kroku se dostáváme k sekci 1. Identifikační údaje projektu. K této sekci se dostanete kliknutím na název složky ve stromové struktuře aplikace v levé části obrazovky, čímž se Vám zobrazí následující stránka, kde přehledně vidíte všechny sekce, které budete postupně vyplňovat.

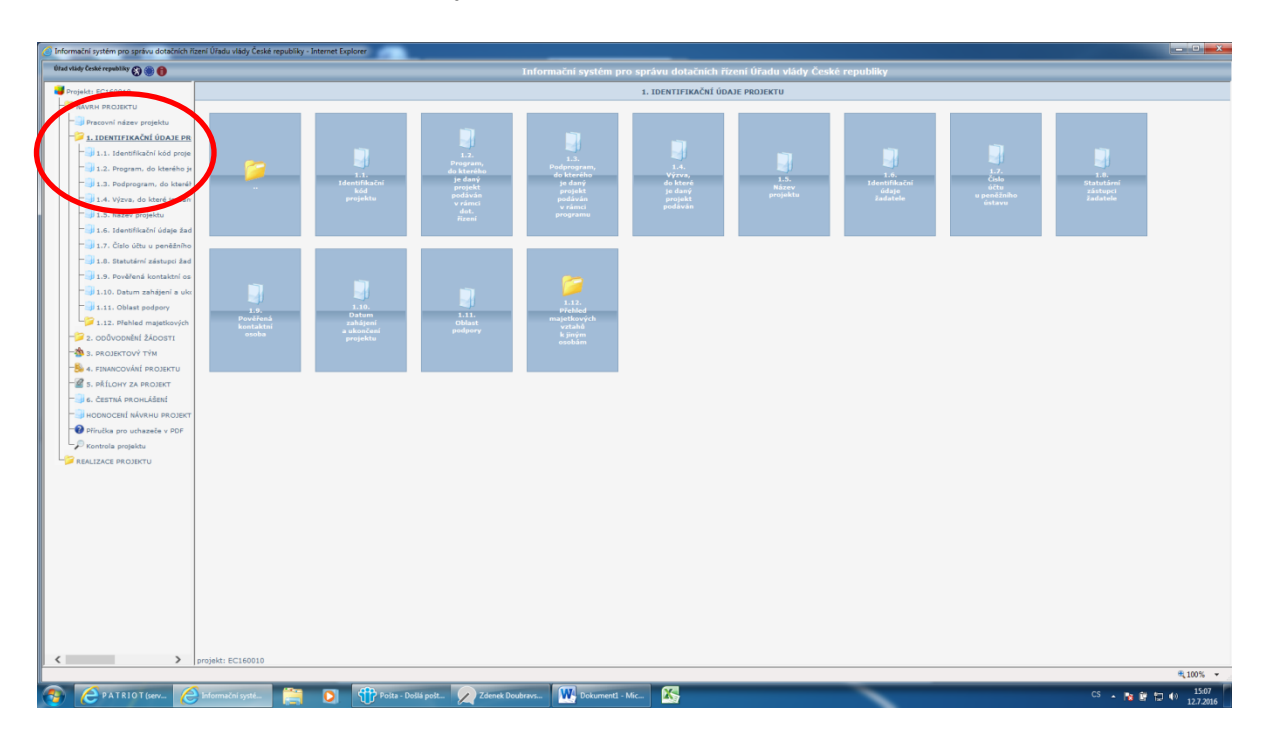

6. První z položek v této sekci je položka 1.1. Identifikační kód projektu. Této položky si nemusíte všímat, jelikož Vám tento kód vygeneruje aplikace automaticky. Další sekcí ve stromové struktuře je položka 1.2. Program, do kterého je daný projekt podáván v rámci dotačního řízení. Údaje v této položce, stejně jako údaje v položce 1.3. Výzva, do které je daný projekt podáván, Vám budou vygenerovány automaticky webovou aplikací, čili je nemusíte nikde dohledávat a měly by se do daných polí samy doplnit.

7. Vaše samotné vyplňování žádosti začíná tedy až sekcí 1.4. Název projektu, k níž se opět dostanete pomocí stromové struktury v levé části obrazovky. Toto pole je označeno oranžovou barvou, tzn., že vyplnění tohoto pole je vyžadováno při elektronickém odesílání projektu, do té doby není jeho vyplnění povinné, ale doporučené. Poté, co název projektu vyplníte, nezapomeňte uložit pomocí tlačítka Uložit. Právě tento název projektu se bude již generovat na krycím listu.

Nezapomeňte, že se po celou dobu vyplňování žádosti pohybujete v aplikaci pomocí stromové struktury v levé části obrazovky.

| Informační systém pro správu dotačních říz | ení Úřadu vlády České republiky - Internet Explorer |                                       |                                     |                 |                                 |
|--------------------------------------------|-----------------------------------------------------|---------------------------------------|-------------------------------------|-----------------|---------------------------------|
| Útad vlády České republiky 🕢 🋞 🃵           |                                                     | Informační systém pro                 | správu dotačních řízení Úřadu vlády | České republiky |                                 |
| Projekt: EC160010                          |                                                     | 1.105                                 |                                     | - thu           |                                 |
| NÁVRH PROJEKTU                             |                                                     |                                       |                                     |                 |                                 |
| Pracovní název projektu                    |                                                     | t -Název projektu                     |                                     |                 |                                 |
| - 1. IDENTIFIKAČNÍ ÚDAJE PROJ              |                                                     |                                       |                                     | ~               |                                 |
| 1.1. Identifikační kód proje               |                                                     |                                       |                                     |                 |                                 |
| - 1.2. Program, do kterého je              |                                                     |                                       |                                     |                 |                                 |
| - 1.3. Podprogram, do kteréł               |                                                     |                                       |                                     |                 |                                 |
|                                            |                                                     |                                       |                                     |                 |                                 |
| - <u>1.5. Název projektu</u>               |                                                     |                                       |                                     |                 |                                 |
| 🗐 1.6. Identifikační údaje ž               |                                                     |                                       |                                     |                 |                                 |
| - Anno Martin Senežniko                    |                                                     |                                       |                                     |                 |                                 |
| - 1.8. Statutérní zéstupci žad             |                                                     |                                       |                                     |                 |                                 |
| 1.9. Pověřená kontaktní os                 |                                                     |                                       |                                     |                 |                                 |
| 1.10. Datum zahájení a ukx                 |                                                     |                                       |                                     |                 |                                 |
| 1.11. Oblast podpory                       |                                                     |                                       |                                     |                 |                                 |
| 1.12. Přehled majetkových                  |                                                     |                                       |                                     |                 |                                 |
| 2. ODŮVODNĚNÍ ŽÁDOSTI                      |                                                     |                                       |                                     |                 |                                 |
| 3. PROJEKTOVÝ TÝM                          |                                                     |                                       |                                     |                 |                                 |
| 5 4. FINANCOVÁNÍ PROJEKTU                  |                                                     |                                       |                                     |                 |                                 |
| S. PRILOHY ZA PROJEKT                      |                                                     |                                       |                                     |                 |                                 |
| 6. CESTNA PROHLASENI                       |                                                     |                                       |                                     |                 |                                 |
| Policitic and scheme to a por              |                                                     |                                       |                                     |                 |                                 |
| Prirucka pro uchazece v PDF                |                                                     |                                       |                                     |                 |                                 |
| Projektu                                   |                                                     |                                       |                                     |                 |                                 |
| REALIZACE PROJEKTO                         |                                                     |                                       |                                     |                 |                                 |
|                                            |                                                     |                                       |                                     |                 |                                 |
|                                            |                                                     |                                       |                                     |                 |                                 |
|                                            |                                                     |                                       |                                     |                 |                                 |
|                                            |                                                     |                                       |                                     |                 |                                 |
|                                            |                                                     |                                       |                                     |                 |                                 |
|                                            |                                                     |                                       |                                     |                 |                                 |
|                                            |                                                     |                                       |                                     |                 |                                 |
|                                            |                                                     |                                       |                                     |                 |                                 |
|                                            |                                                     |                                       |                                     |                 |                                 |
|                                            |                                                     |                                       |                                     |                 |                                 |
|                                            |                                                     |                                       | tiložit                             |                 |                                 |
| < >>                                       | projekt: EC160010                                   |                                       | orosat                              |                 |                                 |
|                                            |                                                     |                                       |                                     |                 | ₹100% ÷                         |
| 🚱 🥝 PATRIOT (serv 🙆                        | Informačni systé 🚞 💽 👘 P                            | osta - Došlá pošt 🙀 Dokumenti - Mic 🎇 |                                     |                 | CS 🔺 隆 😰 💭 👀 15:43<br>12:7:2016 |

Sekce 1.5. Identifikační údaje žadatele se týká především údajů o Váši organizaci/instituci, jakožto žadateli dotace. Nejdříve vyplníte pole 1.5.1. Název žadatele (což je jméno Vaši organizace), v sekci 1.5.2. Právní forma, vyberete jednu z nabízených možností, opět podle Vaší organizace. Dále již vyplňujete položky 1.5.3. Identifikační číslo - IČ a 1.5.4. DIČ, což však není povinné pole (modře označeno). Zbytek této sekce (1.5.5. – 1.5.12.) se týká sídla Vaší organizace.

V druhé části zobrazené tabulky se nachází také kolonky pro vyplnění informací o kontaktní osobě, jde o položky **1.5.14. – 1.5.18.** Tato osoba bude zodpovědná za administraci projektu a komunikaci s Úřadem vlády ČR, čili pokud v průběhu realizace projektu dojte ke změně této osoby, vždy nám tuto změnu nezapomeňte nahlásit. Vše opět uložte.

| d vlády České republiky 💦 🌰 🙈  | Informační svstém pro správu dotačních řízení Úřadu vlády České re | nubliky |
|--------------------------------|--------------------------------------------------------------------|---------|
|                                |                                                                    |         |
|                                | i unale projekto / 1.5. identifikachi udaje zadatele               |         |
|                                | 1.5. Identifikační údaje žadatele                                  |         |
|                                | 1. C. L. Hidean Baddala                                            |         |
| - 1.1. Identifikačni kód prote | 1.5.2. Právní forma                                                | V       |
| 1.2. Program, do kterého iz    | 1.5.3. Identifikačni čislo - IČ                                    |         |
| 1.3. Výzva, do které je dan    | 1.5.4. DIČ                                                         |         |
| - 1.4. Název projektu          | 1.5.5. Název ulce                                                  |         |
| 1.5. Identifikačni údaje žac   | 1.5.6. Číslo popisné                                               |         |
| 1.6. Číslo últu u peněžního    | 1.5.7. Číslo orientační                                            |         |
| 1.7. Statutární zástupci žad   | 1.5.8. Obec                                                        |         |
| - 1.0. Datum zahájení a ukor   | 1.5.9. Cást obce                                                   |         |
| 1.9. Histo realizace projekty  | 1.5.10. PSC                                                        |         |
| 1.10. Přehled majetkových      | 1.5.11. Okres                                                      |         |
| 2. ODŮVODNĚNÍ ŽÁDOSTI          | 1.5.12. Kraj                                                       |         |
| a. PROJEKTOVÝ TÝM              | i tele                                                             |         |
| - 1 FINANCOVÁNÍ PROJEKTU       | Kontaktni osoba                                                    |         |
| S. PŘÍLOHY ZA PROJEKT          | 1.3.1                                                              |         |
| - G. ČESTNÁ PROHLÁŠENÍ         | 1.5.15. Příjmení                                                   |         |
| HODNOCENÍ NÁVRHU PROJEKT       | 1.5.16. Funkce                                                     |         |
| Příruška pro uchazeče v PDF    | 1.5.17. Telefon                                                    |         |
| - Kontrola projektu            | 1.5.18. E-mail                                                     |         |
| REALIZACE PROJEKTU             |                                                                    |         |
|                                |                                                                    |         |
|                                |                                                                    |         |
|                                |                                                                    |         |
|                                |                                                                    |         |
|                                |                                                                    |         |
|                                |                                                                    |         |
|                                |                                                                    |         |
|                                |                                                                    |         |
|                                |                                                                    |         |
|                                |                                                                    |         |
|                                |                                                                    |         |
|                                |                                                                    |         |
|                                |                                                                    |         |
|                                |                                                                    |         |
| > projekt: PR160010            | uložit                                                             |         |
|                                |                                                                    |         |

9. V sekci 1.6. Číslo účtu u peněžního ústavu, vyplníte požadované údaje. Opět se k této sekci dostanete pomocí stromové struktury v levé části obrazovky. Tyto údaje si zvláště překontrolujte a opět uložte. K číslu účtu, které zde vyplníte, bude v další části žádosti (v sekci povinné přílohy) nahrávat bankovní identifikaci účtu (kopii smlouvy s bankou).

| Útad vlidy České resubliky 🔿 🛞 🖨                   | The second second second second second second second second second second second second second second second se |                 |
|----------------------------------------------------|----------------------------------------------------------------------------------------------------|-----------------|
|                                                    | Informacni system pro spravu dotacnich rizeni uradu viady Ceske republi                                         | Y               |
| Projekt: PR160010                                  | 1. IDENTIFIKAČNÍ ÚDAJE PROJEKTU / 1.6. Číslo účtu u peněžního ústavu                                            |                 |
| NÁVRH PROJEKTU                                     | 1.6. Číslo účtu u peněžního ústavu                                                                              |                 |
| Precovní název projektu                            | 1.6.1 Stratigue Fich day                                                                                        |                 |
| 1. IDENTIFIKAČNÍ ÚDAJE PROJ                        |                                                                                                    |                 |
| 1.1. Identifikační kód proje                       | 1.0.2. RV0 08183                                                                                                |                 |
| 1.2. Program, do kterého je                        |                                                                                                    |                 |
| 1.3. Výzva, do které je dan                        |                                                                                                    |                 |
| 1.4. Název projektu                                |                                                                                                    |                 |
| - 1 - Jad                                          |                                                                                                    |                 |
| 1.6. Číslo účtu u peněžního                        |                                                                                                    |                 |
| - 1.7. Statutární zástupci žad                     |                                                                                                    |                 |
| ing Salum zahájaní ment                            |                                                                                                    |                 |
| = 1.9. Místo realizace projekti                    |                                                                                                    |                 |
| 1.10. Přehled majetkových                          |                                                                                                    |                 |
| - 2. ODŮVODNĚNÍ ŽÁDOSTI                            |                                                                                                    |                 |
| - 🖄 з. projektový tým                              |                                                                                                    |                 |
| -84. FINANCOVÁNÉ PROJEKTU                          |                                                                                                    |                 |
| - 🖉 5. přílohy za projekt                          |                                                                                                    |                 |
| - 🗐 6. ČESTNÁ PROHLÁŠENÍ                           |                                                                                                    |                 |
| - HODNOCENÍ NÁVRHU PROJEKT                         |                                                                                                    |                 |
| - Příručka pro uchazeče v PDF                      |                                                                                                    |                 |
| - Kontrola projektu                                |                                                                                                    |                 |
| REALIZACE PROJEKTU                                 |                                                                                                    |                 |
|                                                    |                                                                                                    |                 |
|                                                    |                                                                                                    |                 |
|                                                    |                                                                                                    |                 |
|                                                    |                                                                                                    |                 |
|                                                    |                                                                                                    |                 |
|                                                    |                                                                                                    |                 |
|                                                    |                                                                                                    |                 |
|                                                    |                                                                                                    |                 |
|                                                    |                                                                                                    |                 |
|                                                    |                                                                                                    |                 |
|                                                    |                                                                                                    |                 |
|                                                    |                                                                                                    |                 |
|                                                    |                                                                                                    |                 |
|                                                    |                                                                                                    |                 |
| projekt: PR160010                                  | Uložit                                                                                                    |                 |
|                                                    |                                                                                                    | \$ 100% -       |
| 🛐 🖉 P A T R I O T (serv 🤗 Informační systé 🕕 Semin | nář pro žadat… 👔 🏦 Polta - Došlá pošt… 🗰 Návod k žádosti P… 🗰 Návod k žádosti C… 🦝                              | CS 🔒 👔 🖬 🐽 1443 |

10. Úsek 1.7. Statutární zástupci žadatele (stále se v aplikaci pohybujete pomocí stromové struktury v levé části obrazovky), se týká osobních a kontaktních údajů statutárního zástupce Vaší organizace. Statutárního zástupce vložíte do webové aplikace pomocí tlačítka Přidat v dolní části obrazovky, čímž se Vám zobrazí následující okno (viz obrázek). Pole **1.7.2. Jméno a 1.7.3. Příjmení** jsou červeně označena, tudíž musí být vyplněna ihned, jinak tento úsek nepůjde uložit.

Pokud má Vaše organizace statutárních zástupců více, přidáte každou osobu zvlášť. Nejdříve zmíněným způsobem vyplníte údaje o první osobě a informace uložíte. Poté ve stromové struktuře kliknete na kolonku **1.7. Statutární zástupci žadatele** znovu, a opět pomocí tlačítka **Přidat** v dolní části obrazovky vložíte údaje o další osobě a takto budete postupovat u všech osob, jež jsou statutárními zástupci Vaší organizace. Všechny údaje samozřejmě vždy uložíte.

V bodě 1.7.8. budete vybírat, zda statutární zástupce bude podepisovat Krycí list. Pokud má Vaše organizace více statutárních zástupců a dle Vašich stanov musí žádost podepisovat více statutárních zástupců, tak u nich vyberte možnost "Podepisuje návrh projektu". Jejich jména se pak na Krycí list automaticky vygenerují. Pokud Vaše stanovy určují, že krycí list může být podepsán pouze jedním statutárním zástupcem, zvolíte možnost "Podepisuje návrh projektu" pouze u jednoho jména (u toho, u koho víte, že bude žádost podepisovat), a u všech ostatních jmen zvolíte možnost "Nepodepisuje návrh projektu".

Pokud se v průběhu roku změní statutární zástupce nebo namísto jednoho statutárního zástupce bude dokumenty k projektu podepisovat druhý statutární zástupce (vždy záleží na Vašich stanovách), je nutné toto poskytovateli dotace nahlásit, aby mohl do Vaší žádosti tyto změny zaznamenat. Pokud poskytovateli změny nenahlásíte, bude se Vám v průběhu celého roku na jednotlivé krycí listy (k průběžné zprávě a k závěrečné zprávě) generovat jméno statutárního zástupce zadaného v žádosti.

| l vlády České republiky 🚯 🋞 🌐 | Informační systém pro správu dotačních řízení Úřadu vlády České republiky |  |
|-------------------------------|---------------------------------------------------------------------------|--|
| Projekt: 98160010             | 1. IDENTIFIKAČNÍ ÚDAJE PROJEKTU / 1.7. Statutární zástunci žadatele       |  |
| NÁVRH PROJEKTU                |                                                                           |  |
| Precovní název projektu       | 1.7. Statutární zástupci žadatele                                         |  |
| 1. IDENTIFIKAČNÍ ÚDAJE PROJ   | Trus Titul před jménem                                                    |  |
| 1.1. Identifikační kód prote  | 1.7.2. Jméno                                                              |  |
| 1.2. Program, do kterého je   | 1.7.9. Přípraní                                                           |  |
| 1.3. Výzva, do které je dan   | 1.7.4. Titul za jménem                                                    |  |
| 1.4. Název projektu           | 1.7.5. Funkce                                                             |  |
| 1.5. Identifikační údaje žad  | 1.7.6. Telefon                                                            |  |
| 1.6. Číslo účtu u peněžního   | 1.7.7. E-mail                                                             |  |
| 1.7. Statutární zástupci žac  | 1.7.8. Výběr z možnosti<br>podpisu návrhu projektu                        |  |
| 1.8. Datum zahájení a ukor    |                                                                           |  |
| 1.9. Místo realizace projekti |                                                                           |  |
| 2.10. Přehled majetkových     |                                                                           |  |
| -> 2. ODŮVODNĚNÍ ŽÁDOSTI      |                                                                           |  |
| - 🆄 з. projektový тýм         |                                                                           |  |
| -                             |                                                                           |  |
| - S. PŘÍLOHY ZA PROJEKT       |                                                                           |  |
| - 3 6. ČESTNÁ PROHLÁŠENÍ      |                                                                           |  |
| - HODNOCENÍ NÁVRHU PROJEKT    |                                                                           |  |
| Přiručka pro uchazeče v PDF   |                                                                           |  |
| - Kontrola projektu           |                                                                           |  |
| REALIZACE PROJEKTU            |                                                                           |  |
| - Dodatek k žádosti           |                                                                           |  |
| Průběžné/závěrečné zprávy     |                                                                           |  |
|                               |                                                                           |  |
|                               |                                                                           |  |
|                               |                                                                           |  |
|                               |                                                                           |  |
|                               |                                                                           |  |
|                               |                                                                           |  |
|                               |                                                                           |  |
|                               |                                                                           |  |
|                               |                                                                           |  |
|                               |                                                                           |  |
|                               |                                                                           |  |
|                               | 7.4                                                                       |  |
| > projekt: PR160010           | Zpet Ulozit                                                               |  |
|                               |                                                                           |  |

11. Další sekce je věnována době realizace projektu (sekce **1.8.**). Zde z nabídky vyberete příslušný měsíc, kdy Váš projekt začnete realizovat a zároveň také měsíc konce projektu.

| 🌀 Informační systém pro správu dotačních ř | řízení Úřadu vlády České republiky - Internet Explorer             |           | _ D _X               |
|--------------------------------------------|--------------------------------------------------------------------|-----------|----------------------|
| Útad vlády České republiky 🚷 🋞 🌀           | Informační systém pro správu dotačních řízení Úřadu vlády České    | republiky |                      |
| 🔰 Projekt: EC160010                        | 1. IDENTIFIKAČNÍ ÚDAJE PROJEKTU / 1.10. Datum zahájení a ukončení  | projektu  |                      |
| - NÁVRH PROJEKTU                           | Uveňa, na jaké období dotaci žádéte.                               |           |                      |
|                                            | 1.10 Potence and Starf and American American                       |           |                      |
| 1. IDENTIFIKAČNÍ ÚDAJE PROJ                | 1.10. Datum zanajeni a ukonceni projektu                           |           |                      |
| - J 1.1. Identifikační kód proje           | 1.10.1. Datum zahájeri projektu VII. 2016 V                        |           |                      |
| - Ji 1.2. Program, do kterého je           | •                                                                  |           |                      |
| - 1.3. Podprogram, do kteréł               | 2                                                                  |           |                      |
| 1.4. Výzva, do které je dan                | ·                                                                  |           |                      |
| 1.5. Název projektu                        |                                                                    |           |                      |
| 1.6. Identifikační údaje žad               | a                                                                  |           |                      |
| 1.7. Číslo účtu u peněžního                | >                                                                  |           |                      |
| - 1.0. Statutární zástupci žad             | a                                                                  |           |                      |
| - 1.9. Pověřená kontaktní os               | a                                                                  |           |                      |
| 1.10. Datum zahájení a uko                 | s                                                                  |           |                      |
| 1.11. Oblast podpory                       |                                                                    |           |                      |
| 1.12. Přehled majetkových                  |                                                                    |           |                      |
| 2. ODŮVODNĚNÍ ŽÁDOSTI                      |                                                                    |           |                      |
| 3. PROJEKTOVÝ TÝM                          |                                                                    |           |                      |
| - 4. FINANCOVÁNÍ PROJEKTU                  |                                                                    |           |                      |
| S. PŘÍLOHY ZA PROJEKT                      |                                                                    |           |                      |
| - de. Čestná prohlášení                    |                                                                    |           |                      |
| HODNOCENÍ NÁVRHU PROJEKT                   | r la la la la la la la la la la la la la                           |           |                      |
| Přiručka pro uchazeče v PDF                |                                                                    |           |                      |
| Kontrola projektu                          |                                                                    |           |                      |
| REALIZACE PROJEKTU                         |                                                                    |           |                      |
|                                            |                                                                    |           |                      |
|                                            |                                                                    |           |                      |
|                                            |                                                                    |           |                      |
|                                            |                                                                    |           |                      |
|                                            |                                                                    |           |                      |
|                                            |                                                                    |           |                      |
|                                            |                                                                    |           |                      |
|                                            |                                                                    |           |                      |
|                                            |                                                                    |           |                      |
|                                            |                                                                    |           |                      |
|                                            |                                                                    |           |                      |
| < >                                        | projekt: EC160010 Uložit                                           |           |                      |
|                                            |                                                                    |           | €,100% ▼             |
| PATRIOT (serv                              | 🔁 İnformation i syste 🔚 💽 👫 Poita - Dollá polt 🗰 Dokumenti - Mic 🌠 |           | CS 🔒 隆 📅 🚯 1972 0006 |

12. Předposlední část sekce **1. ldentifikační údaje projektu**, se týká místa, v kterém bude Váš projekt realizován, tzn. například město/obec a jeho určitá část.

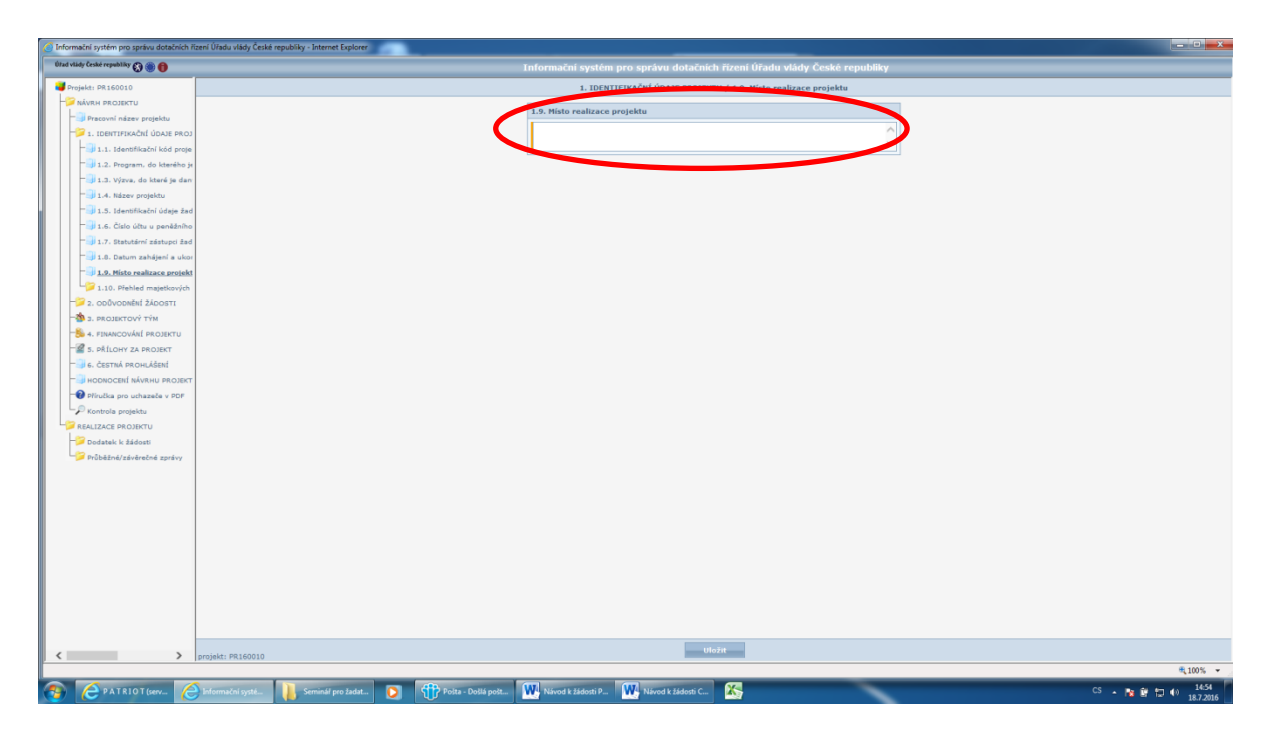

- 13. Závěrečnou částí této velké složky (1. Identifikační údaje projektu) tvoří podsložka 1.10. Přehled majetkových vztahů k jiným osobám. Po kliknutí na pole stejného názvu (opět ve stromové struktuře) zjistíte, že obsahuje dvě samostatné sekce. První z nich nese název 1.10.1. Osoby, v nichž má organizace žadatele podíl.
  - Pokud taková/é osoba/y existují, použijte pro jejich zaregistrování tlačítko Přidat, které najdete v dolní části obrazovky. Poté se Vám objeví stránka, na které vyplníte požadované informace. Po ukončení vyplňování opět kliknete na tlačítko Uložit a vrátíte se o krok zpět do podsložky 1.10. Přehled

**majetkových vztahů k jiným osobám**, tím, že na tuto ikonku znovu kliknete. Pokud bude chtít do žádosti zavést více takových osob, vždy se vrátíte do dané složky a znovu použijete tlačítko Přidat.

| ormační systém pro správu dotačních řízení Úřadu vlády České republiky - Internet Ex | plorer                                                                                                    |                     | ينصا |
|--------------------------------------------------------------------------------------|----------------------------------------------------------------------------------------------------|---------------------|------|
| l vlády České republiky 🚯 🏐 🏮                                                        | Informační systém pro správu dotačních řízení Úřadu vlády                                                                                                    | eské republiky      |      |
| Projekt: EC160010                                                                    | 1. IDENTIFIKAČNÍ ÚDAJE PROJEKTU / 1.12.1. Osoby, v nichž má organ                                                                                                    | zace žadatele podíl |      |
| NÁVRH PROJEKTU                                                                       |                                                                                                    |                     |      |
| Pracovní název projektu                                                              | 1.12.1. Osoby, v nichž má organizace žadatele podíl                                                                                                    |                     |      |
| 1. IDENTIFIKAČNÍ ÚDAJE PROJ                                                          | 1.12.1.1. Právnická/fyzická                                                                                                    | <b>v</b>            |      |
| - 1.1. Identifikační kód proje                                                       | 1.12.1.2. Jméno                                                                                                    |                     |      |
| - 1.2. Program, do kterého je                                                        | 1.12.1.3. Příjmení                                                                                                    |                     |      |
| - 3. Podprogram, do kteréł                                                           | 1.12.1.4. Obchodní jméno                                                                                                    |                     |      |
| - J.4. Výzva, do které je dan                                                        | 1.12.1.5. IČ                                                                                                    |                     |      |
| - 1.5. Název projektu                                                                | 1.12.1.6. Výše podílu na                                                                                                    |                     |      |
| - 🚽 1.6. Identifikační údaje žad                                                     | pravn. osobe žadatele v %                                                                                                    |                     |      |
| - 1.7. Číslo účtu u peněžního                                                        | 1.12.1.7. Komentář                                                                                                    |                     |      |
| - 1.0. Statutární zástupci žad                                                       |                                                                                                    |                     |      |
| 1.9. Pověřená kontaktní os                                                           |                                                                                                    | $\sim$              |      |
| 1.10. Datum zahájení a ukr                                                           |                                                                                                    |                     |      |
| 1.11. Oblast podpory                                                                 |                                                                                                    |                     |      |
| 21.12, Plehled matetkových                                                           |                                                                                                    |                     |      |
|                                                                                      |                                                                                                    | $\sim$              |      |
| 1,12,2, Osoby, které iso                                                             |                                                                                                    |                     |      |
| 2. ODŮVODNĚNÍ ŽÁDOSTI                                                                |                                                                                                    |                     |      |
| 3. PROJEKTOVÝ TÝM                                                                    |                                                                                                    |                     |      |
| 4. FINANCOVÁNÍ PROJEKTU                                                              |                                                                                                    |                     |      |
| S. PŘÍLOHY ZA PROJEKT                                                                |                                                                                                    |                     |      |
| 6. ČESTNÁ PROHLÁŠENÍ                                                                 |                                                                                                    |                     |      |
| NODNOCENÍ NÁVRALI PROJEKT                                                            |                                                                                                    |                     |      |
| Plinka are urbanele v POF                                                            |                                                                                                    |                     |      |
| P Kontrola projektu                                                                  |                                                                                                    |                     |      |
|                                                                                      |                                                                                                    |                     |      |
|                                                                                      |                                                                                                    |                     |      |
|                                                                                      |                                                                                                    |                     |      |
|                                                                                      |                                                                                                    |                     |      |
|                                                                                      |                                                                                                    |                     |      |
|                                                                                      |                                                                                                    |                     |      |
|                                                                                      |                                                                                                    |                     |      |
|                                                                                      |                                                                                                    |                     |      |
|                                                                                      |                                                                                                    |                     |      |
|                                                                                      |                                                                                                    |                     |      |
|                                                                                      |                                                                                                    |                     |      |
| > projekt: EC160010                                                                  | zpet Ulozit                                                                                                    |                     |      |
|                                                                                      |                                                                                                    |                     |      |
| Seminál nrož                                                                         | anal View Constant Constant Co |                     |      |

- Druhou možností v podsložce 1.10. Přehled majetkových vztahů k jiným osobám je bod 1.10.2. Osoby s podílem v organizaci žadatele. Pokud opět taková/é osoba/y existuje/í, postupujte stejně, jak bylo pospáno v předchozím bodu, to znamená pomocí tlačítka Přidat a po vyplnění pomocí tlačítka Uložit.
- Pokud v bodech 1.10.1. a 1.10.2. <u>nejsou</u> osoby, které byste do žádosti chtěli přidat, jednoduše tento krok přeskočte a pokračujte k další sekci žádosti. V sekci kontrola projektu Vám pak oranžovou barvou vyskočí upozornění, že v této sekci jste nepřidali žádné osoby. Jedná se pouze upozornění a ne o chybu a žádost bude možné s tímto upozorněním odeslat.

V této fázi jste ukončili vyplňování části žádosti s názvem 1. Identifikační údaje projektu a můžete postoupit do sekce 2. Odůvodnění žádosti. Stále se v aplikaci pohybujte pomocí stromové struktury v levé části obrazovky.

14. Složka 2. Odůvodnění žádosti opět obsahuje několik sekcí, jejichž přehled se Vám zobrazí poté, co na ikonu 2. Odůvodnění žádosti kliknete. Jako první je podsložka 2.1. Charakteristika žadatele o dotaci s ohledem na jeho aktivity. Ta obsahuje čtyři sekce, které je nutno vyplnit a dostanete se k nim rozkliknutím podsložky 2.1.

| 🙆 Informační systém pro správu dotačních | i řízení Úřadu vlády České republiky - Internet Exploi | rer                                      |                                         |                                |            | - • • ×  |
|------------------------------------------|--------------------------------------------------------|------------------------------------------|-----------------------------------------|--------------------------------|------------|----------|
| Útad vlády České republiky 🐼 🍥 🌐         |                                                        | Informa                                  | ční systém pro správu dotačních říze    | ní Úřadu vlády České republiky |            |          |
| Projekt: PR160010                        |                                                        |                                          | 2) Charakteristika ž vatele priotaci s  | s ohledem na jeho aktivity     |            |          |
| NÁVRH PROJEKTU                           |                                                        |                                          |                                         | ,                              |            |          |
| Pracovní název projektu                  |                                                        |                                          |                                         |                                |            |          |
| - 1. IDENTIFIKAČNÍ ÚDAJE PR              |                                                        | - V \/                                   |                                         |                                |            |          |
| 1.1. Identifikační kód pr                |                                                        | J 👘                                      | SU 313                                  |                                |            |          |
| - 1.2. Program, do kteréh                | 2                                                      |                                          | Dašší<br>rojekty Jiné                   |                                |            |          |
| - Ji.3. Výzva, do které je d             | poskyt                                                 | ovaných 2.1.2. re<br>řejně Registrace ži | slizované projekty<br>datelem plánované |                                |            |          |
| - 1.4. Název projektu                    | prosp                                                  | déiných služeb                           | odotaci na rok,<br>minulém              |                                |            |          |
| - J 1.5. Identifikační údaje :           | 4 Er                                                   | neosti ka                                | endářním je požadována<br>roce dotace   |                                |            |          |
| - 引 1.6. Číslo účtu u peněžn             |                                                        |                                          |                                         |                                |            |          |
| - Ji 1.7. Statutární zástupci i          |                                                        |                                          |                                         |                                |            |          |
| - 1.0. Datum zahájení a u                |                                                        |                                          | $\smile$                                |                                |            |          |
| - 1.9. Místo realizace proje             |                                                        |                                          |                                         |                                |            |          |
| 1.10. Přehled majetkový                  |                                                        |                                          |                                         |                                |            |          |
| - 1.10.1. Osoby, v nich                  |                                                        |                                          |                                         |                                |            |          |
| 1.10.2. Osoby, které                     |                                                        |                                          |                                         |                                |            |          |
| 2. ODŮVODNĚNÍ ŽÁDOSTI                    |                                                        |                                          |                                         |                                |            |          |
| 2.1. Charakteristika žad                 |                                                        |                                          |                                         |                                |            |          |
| 2.1.1. Typ poskytova                     |                                                        |                                          |                                         |                                |            |          |
| 2.1.2. Registrace soci                   |                                                        |                                          |                                         |                                |            |          |
| 2.1.3. Dalží projekty r                  |                                                        |                                          |                                         |                                |            |          |
| 2.1.4. Jiné projekty p                   |                                                        |                                          |                                         |                                |            |          |
| 2.2. Působnost organiza                  |                                                        |                                          |                                         |                                |            |          |
| 2.3. Byl projekt dotován                 |                                                        |                                          |                                         |                                |            |          |
| 2.4. Anotace projektu                    |                                                        |                                          |                                         |                                |            |          |
| 2.5. Popis lokality, v niž               |                                                        |                                          |                                         |                                |            |          |
| 2.6. Popis zdroju, ktere ;               |                                                        |                                          |                                         |                                |            |          |
| 2.7. Identificace tematu                 |                                                        |                                          |                                         |                                |            |          |
| 2.0. Složeni jadrove (akt                |                                                        |                                          |                                         |                                |            |          |
| 2.10. Hodnocení                          |                                                        |                                          |                                         |                                |            |          |
| - 2.11. Česový hermonogi                 |                                                        |                                          |                                         |                                |            |          |
| 2.12. Přednášky a konfe                  |                                                        |                                          |                                         |                                |            |          |
| - 3. PROJEKTOVÝ TÝM                      |                                                        |                                          |                                         |                                |            |          |
| -<br>& 4. FINANCOVÁNÍ PROJEKTU           |                                                        |                                          |                                         |                                |            |          |
| - 5. PŘÍLOHY ZA PROJEKT                  |                                                        |                                          |                                         |                                |            |          |
| - 6. ČESTNÁ PROHLÁŠENÍ                   | ·                                                      |                                          |                                         |                                |            |          |
| < >                                      | projekt: PR160010                                      |                                          |                                         |                                |            |          |
|                                          |                                                        |                                          |                                         |                                |            | € 100% - |
| PATRIOT (serv /                          | 🕘 Informační systé 👔 Seminál pro žada                  | it 🜔 👬 Posta - Došlá pošt 🗰 Návo         | d k žádosti P 🗰 Návod k žádosti C 🔀     |                                | CS 🔺 🎠 🔮 😭 | 14:59    |

15. První z těchto sekcí je pojmenována 2.1.1. Typ poskytovaných veřejně prospěšných služeb a činností. Zde vyplníte příslušné pole, podle služeb, které Vaše organizace/instituce poskytuje. Pokud Vaše organizace veřejně prospěšné služby a činnost neposkytuje, uveďte tam tuto skutečnost. Až s vyplňováním pole skončíte, opět klikněte na tlačítko Uložit v dolní části obrazovky a pomocí stromové struktury se přesuňte do bodu 2.1.2. Registrace sociálních služeb.

| Informační systém pro správu dotačních řízení Úřadu vlády České republiky - Internet Explorer |                                                                                        |                                                                                                    |
|-----------------------------------------------------------------------------------------------|----------------------------------------------------------------------------------------|----------------------------------------------------------------------------------------------------|
| Útad vlády České republiky 🚱 🍥 🏮                                                              | Informační systém pro správu dotačních řízení Úřadu vlády České republiky              |                                                                                                    |
| Projekt: EC160010                                                                             | 2. ODŮVODNĚNÍ ŽÁDOSTI / 2.1.1. Typ poskytovaných veřejně prospěšných služeb a činností | Here and the second second second second second second second second second second second second second second |
| - NÁVRH PROJEKTU                                                                              | 7.1.1. Tur nachdeuraeách uskatak aneraklaúch služak a literaetí                        |                                                                                                    |
| - Pracovní název projektu                                                                     | 2.1.1. Typ poskytovaných veřejné prospesných služeb a cinnosti                         |                                                                                                    |
| - 🞾 1. IDENTIFIKAČNÍ ÚDAJE PROJ                                                               | · · · · · · · · · · · · · · · · · · ·                                                  |                                                                                                    |
| - 2. odůvodnění žádosti                                                                       |                                                                                        |                                                                                                    |
| 2.1. Charakteristika žadate                                                                   | · · · · · · · · · · · · · · · · · · ·                                                  |                                                                                                    |
| 2.1.1. Typ poskytovanýc                                                                       |                                                                                        |                                                                                                    |
| - 2.1.2. Další projekty real                                                                  |                                                                                        |                                                                                                    |
| 2.1.3. Jiné projekty plán                                                                     |                                                                                        |                                                                                                    |
| 2.2. Anotace projektu                                                                         |                                                                                        |                                                                                                    |
| 2.3. Obsah projektu                                                                           |                                                                                        |                                                                                                    |
| 2.4. Cil projektu                                                                             |                                                                                        |                                                                                                    |
| 2.5. Cilová skupina                                                                           |                                                                                        |                                                                                                    |
| 2.6. Netody hodnocení úsp                                                                     |                                                                                        |                                                                                                    |
| 2.7. Časový harmonogram                                                                       |                                                                                        |                                                                                                    |
| 2.8. Personální zajištění rez                                                                 |                                                                                        |                                                                                                    |
| 2.9. Další důležité informac                                                                  |                                                                                        |                                                                                                    |
| 3. PROJEKTOVÝ TÝM                                                                             |                                                                                        |                                                                                                    |
| -54 4. FINANCOVANI PROJEKTU                                                                   |                                                                                        |                                                                                                    |
| S. PŘÍLOHY ZA PROJEKT                                                                         |                                                                                        |                                                                                                    |
| CESTNA PROHLAŠENI                                                                             |                                                                                        |                                                                                                    |
| HODNOCENI NAVRHU PROJEKT                                                                      |                                                                                        |                                                                                                    |
| Priručka pro uchazeće v PDP                                                                   |                                                                                        |                                                                                                    |
| - Kontrola projektu                                                                           |                                                                                        |                                                                                                    |
| REALEZACE PROJEKTU                                                                            |                                                                                        |                                                                                                    |
|                                                                                               |                                                                                        |                                                                                                    |
|                                                                                               |                                                                                        |                                                                                                    |
|                                                                                               |                                                                                        |                                                                                                    |
|                                                                                               |                                                                                        |                                                                                                    |
|                                                                                               |                                                                                        |                                                                                                    |
|                                                                                               |                                                                                        |                                                                                                    |
|                                                                                               |                                                                                        |                                                                                                    |
|                                                                                               |                                                                                        |                                                                                                    |
|                                                                                               |                                                                                        |                                                                                                    |
|                                                                                               |                                                                                        |                                                                                                    |
|                                                                                               | $\sim$                                                                                 |                                                                                                    |
| projekt: EC160010                                                                             | Uložit                                                                                 |                                                                                                    |
|                                                                                               |                                                                                        | €,100% <del>-</del>                                                                                            |
| 💊 🖉 PATRIOT (serv 🤗 Informačni systé 🚞 💽 🕀 Poita - Došlá poš                                  |                                                                                        | CS 🔒 🍺 👘 🌒 12:18                                                                                               |

16. Stejným způsobem, jako jste vyplnili bod 2.1.1., vyplňte také body 2.1.2. Registrace sociálních služeb; 2.1.3. Další projekty realizované žadatelem o dotaci v minulém kalendářním roce a 2.1.4. Jiné projekty plánované na rok, na nějž je požadována dotace. To znamená, že dané pole vyplníte, i pokud dané skutečnosti nebyly realizovány. Pokud nevíte, co do daného pole přesně zapsat, tak poté, co na pole, kde se vpisuje text, najedete kurzorem, zobrazí se Vám nápověda se specifikací vyplňovaného pole. Každou tuto sekci nezapomeňte uložit.

17. Dále budete vyplňovat sekci 2.2. Působnost organizace. Tato sekce obsahuje několik polí k vyplnění, viz obrázek. U všech těchto polí (2.2.1. – 2.2.4.) odpovídáte buď "Ano" nebo "Ne". Pokud v daném poli odpovíte Ne, svou specifikaci vysvětlíte v bodě následujícím. Například: pokud Vaše organizace <u>nepůsobí</u> na mezinárodní ani celostátní úrovni, zapíšete do kolonek 2.2.1. a 2.2.2. Ne; pokud působí například v kraji Pardubickém, Středočeském a kraji Vysočina, zapíšete tuto skutečnost do kolonky 2.2.3. a do kolonky 2.2.4. již uvedete pouze příklady lokalit, které se vztahují bezprostředně k Vašemu projektu.

| nformační systém pro správu dotačních řízení Úřadu vlády Če | ské republiky - Internet Explorer                                  |                                                         |                  |  |  |  |
|-------------------------------------------------------------|--------------------------------------------------------------------|---------------------------------------------------------|------------------|--|--|--|
| itad vlády České republiky 🚱 🋞 🏮                            | Informační systém pro                                              | o správu dotačních řízení Úřadu vlády České republiky   |                  |  |  |  |
| Projekt: PR160010                                           | 2. 00ÚVODNĚNÍ ŽÁDOSTI / 2.2. Působnost organizace                  |                                                         |                  |  |  |  |
| NÁVRH PROJEKTU                                              |                                                                    |                                                         |                  |  |  |  |
| - Pracovní název projektu                                   | 2.2. Působnost organiza                                            | ce                                                      |                  |  |  |  |
| 💛 1. IDENTIFIKAČNÍ ÚDAJE PR                                 | 2.2.1. Působnost<br>organizace - mezinárodní                       | ^                                                       |                  |  |  |  |
| - J.1. Identifikační kód pr                                 | (územní vymezení)                                                  | ×                                                       |                  |  |  |  |
| - J.2. Program, do kteréh                                   | 2.2.2. Působnost                                                   | Působnost organizace -<br>mezinárodní (územní vymezení) |                  |  |  |  |
| – 🔰 1.3. Výzva, do které je c                               |                                                                    | U celostátní působnosti organizace                      |                  |  |  |  |
| - J.4. Název projektu                                       | 2.2.3. Påsobnost                                                   | vypište v dalšim poli kraje, ve kterých                 |                  |  |  |  |
| ——————————————————————————————————————                      | nebo názvy krajů                                                   | May notet make: 265                                     |                  |  |  |  |
| - 1.6. Číslo účtu u peněžn                                  | 2.2.4. Působnost                                                   | A 1000 1000 1000 1000                                   |                  |  |  |  |
| - 1.7. Statutární zástupci i                                | organizace - mistni (nazev<br>lokality)                            | ~                                                       |                  |  |  |  |
| - 🚽 1.8. Datum zahájení a u                                 |                                                                    |                                                         |                  |  |  |  |
| - 🗐 1.9. Místo realizace proje                              |                                                                    |                                                         |                  |  |  |  |
| 1.10. Přehled majetkový                                     |                                                                    |                                                         |                  |  |  |  |
| 1.10.1. Osoby, v nich                                       |                                                                    |                                                         |                  |  |  |  |
| 1.10.2. Osoby, které                                        |                                                                    |                                                         |                  |  |  |  |
| 2. ODŮVODNĚNÍ ŽÁDOSTI                                       |                                                                    |                                                         |                  |  |  |  |
| - 2.1. Charakteristika žad                                  |                                                                    |                                                         |                  |  |  |  |
| 2.1.1. Typ poskytova                                        |                                                                    |                                                         |                  |  |  |  |
| 2.1.2. Registrace soci                                      |                                                                    |                                                         |                  |  |  |  |
| 2.1.3. Další projekty r                                     |                                                                    |                                                         |                  |  |  |  |
| 2.1.4. Jiné projekty p                                      |                                                                    |                                                         |                  |  |  |  |
| 2.2. Působnost organiza                                     |                                                                    |                                                         |                  |  |  |  |
| 2.3. Byl projekt dotován                                    |                                                                    |                                                         |                  |  |  |  |
| 2.4. Anotace projektu                                       |                                                                    |                                                         |                  |  |  |  |
| 2.5. Popis lokality, v níž                                  |                                                                    |                                                         |                  |  |  |  |
| - ji 2.6. Popis zdrojů, které ;                             |                                                                    |                                                         |                  |  |  |  |
| 12.7. Identifikace tématu                                   |                                                                    |                                                         |                  |  |  |  |
| 12.8. Složení jádrové (aki                                  |                                                                    |                                                         |                  |  |  |  |
| 2.9. Plánování postupu,                                     |                                                                    |                                                         |                  |  |  |  |
| 2.10. Hodnocení                                             |                                                                    |                                                         |                  |  |  |  |
| 2.11. Casový harmonog                                       |                                                                    |                                                         |                  |  |  |  |
| 2.12. Přednášky a konfe                                     |                                                                    |                                                         |                  |  |  |  |
| 3. PROJEKTOVY TYM                                           |                                                                    |                                                         |                  |  |  |  |
| 2 4. PINANCOVANI PROJEKTU                                   |                                                                    |                                                         |                  |  |  |  |
| S. PRILOHT ZA PROJEKT                                       |                                                                    |                                                         |                  |  |  |  |
| DEPISITION PROMLASENI                                       |                                                                    | Uložit                                                  |                  |  |  |  |
| projekt: PR10003                                            | ×                                                                  |                                                         | \$,100           |  |  |  |
|                                                             |                                                                    |                                                         | C615             |  |  |  |
| 🗲 Seznam - najdu ta 🥃 Informačni syste.                     | . 🔰 Seminar pro zadat 💟 🕦 Pošta - Došla pošt 💥 Návod k žádosti P 🚺 | Navod k zadosti C                                       | S - h 🗑 🗊 🕪 18.7 |  |  |  |

18. Kolonka 2.3., ke které se dostanete opět pomocí stromové struktury v levé části obrazovky, se týká dotace projektu v minulém roce. To znamená, že pokud jste na ten samý projekt, o jehož podporu žádáte i nyní, dostali dotaci ze státního rozpočtu již v minulém roce, uveďte zde, od jakého orgánu byla tato dotace poskytnuta a také, jaká byla její výše. Opět nezapomeňte toto pole uložit.

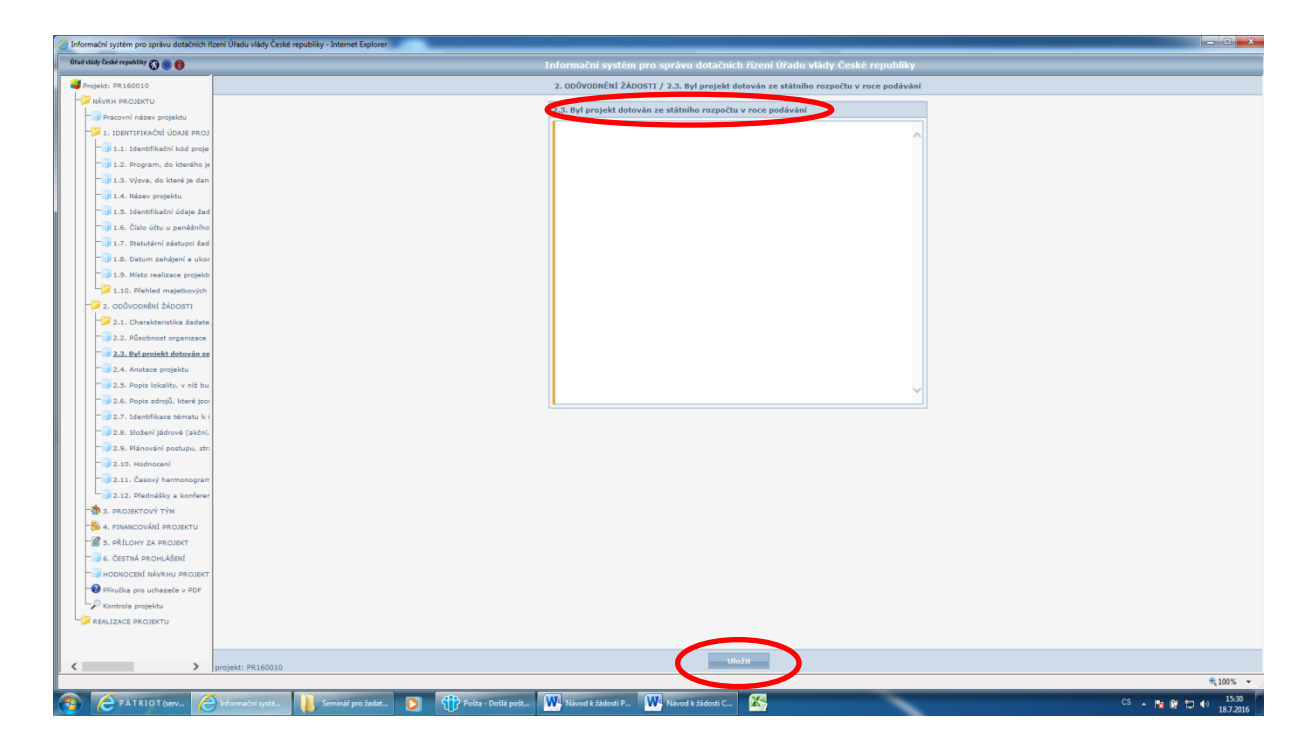

- 19. Popis samotného projektu začíná sekcí 2.4. Anotace projektu, kde stručně uvedete, o čem Váš projekt je. Tyto informace mohou být uveřejněny, měly by tedy obsáhnout opravdu to nejdůležitější a naopak se vyvarovat citlivých informací, například o daných lokalitách.
- 20. Další informace o projektu se vyplňují v sekcích 2.5. Popis lokality, v níž budete projekt realizovat; 2.6. Popis zdrojů, které jsou v lokalitě k dispozici; 2.7. Identifikace tématu k řešení a očekávaný výsledek; 2.8. Složení jádrové (akční, projektové) skupiny; 2.9. Plánování postupu, strategie řešení; 2.10. Hodnocení a 2.11. Časový harmonogram. Všechny tyto sekce se vyplňují stejným způsobem a jsou označeny oranžovou barvou, to znamená, že jejich vyplnění je před odesláním žádosti povinné. Všechny tyto sekce najdete ve stromové struktuře aplikace v levé části obrazovky. Po rozkliknutí požadované sekce se Vám objeví vyplňované okno (viz obrázek), do kterého vepíšete požadované informace. Pokud najedete na místo, kam se text zapisuje, objeví se Vám bližší informace o tom, co máte do daného pole vyplnit. Po vyplnění každého pole, informace uložíte (pomocí tlačítka v dolní části obrazovky) a postoupíte k další sekci opět pomocí stromové struktury v levé části obrazovky.

| Informační systém pro správu dotačních i | zeni Üfsdu višdy České republiky - Internet Explorer                                                                               |                    |
|------------------------------------------|----------------------------------------------------------------------------------------------------|--------------------|
| Útad vlády České republiky 🚫 🏐 📵         | Informační systém pro správu dotačních řízení Úřadu vlády České republiky                                                          |                    |
| Projekt: PR160010                        | 2. ODÚVODNĚNÍ ŽÁDOSTI / 2.11. Česový harmonogram projektu                                                                          |                    |
| - NÁVRH PROJEKTU                         | 2.12 Annual human and the                                                                                                    |                    |
| Pracovní název projektu                  | Z.I.I. Casory narmonogram projektu                                                                                                 |                    |
| 1. IDENTIFIKAČNÍ ÚDAJE PROJ              |                                                                                                    |                    |
| 2. ODŮVODNĚNÍ ŽÁDOSTI                    |                                                                                                    |                    |
| 2.1. Charakteristika žadate              |                                                                                                    |                    |
| - gji 2.2. På da progenizace             |                                                                                                    |                    |
| 3. Byl projekt dotober ze                |                                                                                                    |                    |
| 2.4. Anotace projektu                    |                                                                                                    |                    |
| - 117 6 Pasis start has in               |                                                                                                    |                    |
| - 2.7. Identifikace tématu k             |                                                                                                    |                    |
| - 2.8. Složení tádrové (akční,           |                                                                                                    |                    |
| - 2.9. Plánování postupu, stri           | čeový harmonogram protektu                                                                                                    |                    |
| - JI 2.10. Hodnocení                     | Vypracujte podrobný harmonogram                                                                                                    |                    |
| 2.11. Časový harmonorom                  | projektu ura realizada produktu Sanovici.<br>Aktiv projektu. Sanovici produktu Sanovici produktu Sanovici.                         |                    |
| - Jacob Plednášky s ochlerer             | debolk, rozpis cristical a dopvelosite<br>osoby za prislatili Réchta Camadi, Policid<br>osoby za prislatili Réchta Camadi, Policid |                    |
| 3. PROJEKTOVY TYM                        | aprocessin formatic tability, violate jet                                                                                          |                    |
| - 4. FINANCOVÁNÍ PROJEKTU                | přílahy za projekt a zde (do textové<br>čelét bolu) – Z J uvode Moleno do                                                          |                    |
| S. PRILOHY ZA PROJEKT                    | sekce 5.2. – Datili přílohy za projekt.                                                                                            |                    |
| 6. ČESTNÁ PROHLÁŠENÍ                     | Max: polet 2nskd: 5000                                                                                                    |                    |
| HODNOCENÍ NÁVRHU PROJEKT                 |                                                                                                    |                    |
| Prirutka pro uchazete v PDP              |                                                                                                    |                    |
| Real Pace PROJEKTU                       |                                                                                                    |                    |
| Hi Dodatek k žádosti                     |                                                                                                    |                    |
| Průběžné/závěrečné zprávy                |                                                                                                    |                    |
|                                          |                                                                                                    |                    |
|                                          |                                                                                                    |                    |
|                                          |                                                                                                    |                    |
|                                          |                                                                                                    |                    |
|                                          |                                                                                                    |                    |
|                                          |                                                                                                    |                    |
|                                          |                                                                                                    |                    |
|                                          |                                                                                                    |                    |
|                                          |                                                                                                    |                    |
|                                          | projekt: PR160010                                                                                                    |                    |
|                                          |                                                                                                    | €100% -            |
|                                          | Informačni vetrža 🔰 Seminář pro žadata 👩 📅 Polta – Dollá polta 🗰 Návod k žádenti P. 🗰 Návod k žádenti P.                           | CS . 📭 📬 🗂 🌒 15:43 |

21. Poslední sekcí ve složce 2. Odůvodnění žádosti je sekce 2.12. Přednášky a konference (opět se k ní dostanete pomocí stromové struktury v levé části obrazovky). Pokud takové události plánujete pořádat, vložíte je do žádosti pomocí tlačítka Přidat, které se Vám objeví v dolní části obrazovky poté, co otevřete sekci 2.12. Přednášky a konference. Údaje o dané události vyplníte do kolonek (viz obrázek) a opět vše uložíte pomocí tlačítka Uložit v dolní části obrazovky.

| Jdy Ceské republiky 🚱 🔘 🌐        | Informační systém pro správu dotačních řízení Úřadu vlác | ly České republiky |       |  |
|----------------------------------|----------------------------------------------------------|--------------------|-------|--|
| ojekt: PR160010                  | 2. ODŮVODNĚNÍ ŽÁDOSTI / 2.12. Přednášky a koni           | erence             |       |  |
| NÁVRH PROJEKTU                   |                                                          |                    |       |  |
| 🗐 Pracovní název projektu        | 2.12. Prednasky a konterence                             |                    |       |  |
| 1. IDENTIFIKAČNÍ ÚDAJE PROJ      | 2.12.1. Jméno lektora                                    |                    |       |  |
| 2. ODŮVODNĚNÍ ŽÁDOSTI            | 2.12.2. Příjmení lektora                                 |                    |       |  |
| - 2.1. Charakteristika žadate    | 2.12.3. Téma přednášky                                   |                    |       |  |
| - 2.2. Působnost organizace      |                                                          | ~                  |       |  |
| - 2.3. Byl projekt dotován ze    | 2.12.4. Datum konání                                     |                    |       |  |
| - 2.4. Anotace projektu          | 2.12.5. Časový rozsah akce                               |                    |       |  |
| 2.5. Popis lokality, v níž bu    | 2.12.6. Nísto konání                                     |                    |       |  |
| - 32.6. Popis zdrojů, které jsou | 2.12.7. Předpoldádaný<br>počet účastníků                 |                    |       |  |
| - 32.7. Identifikace tématu k i  | 2.12.8. Odmēna lektora                                   |                    |       |  |
| - 2.8. Složení jádrové (akční,   | (Ki/hod)                                                 |                    |       |  |
| - 32.9. Plánování postupu, stri  | pronájem (Kč)                                            |                    |       |  |
|                                  | 2.12.10. Náklady na<br>občerstvení (Kč)                  |                    |       |  |
| - Que a. Casový harmonogra       | 2.12.11. Výše požadované                                 |                    |       |  |
| 2.12. Přednášky a konfere        | dotace (Kč)                                              |                    |       |  |
| α χεο σεκτονή τήμ                |                                                          |                    |       |  |
| & 4. FINANCOVANI PROJEKTU        |                                                          |                    |       |  |
| S. PŘÍLOHY ZA PROJEKT            |                                                          |                    |       |  |
| 6. ČESTNÁ PROHLÁŠENÍ             |                                                          |                    |       |  |
| HODNOCENÍ NÁVRHU PROJEKT         |                                                          |                    |       |  |
| Přiručka pro uchazeče v PDF      |                                                          |                    |       |  |
| P Kontrola projektu              |                                                          |                    |       |  |
| REALIZACE PROJEKTU               |                                                          |                    |       |  |
| Podatek k žádosti                |                                                          |                    |       |  |
| Průběšné/závězeňné zarávy        |                                                          |                    |       |  |
|                                  |                                                          |                    |       |  |
|                                  |                                                          |                    |       |  |
|                                  |                                                          |                    |       |  |
|                                  |                                                          |                    |       |  |
|                                  |                                                          |                    |       |  |
|                                  |                                                          |                    |       |  |
|                                  |                                                          |                    |       |  |
|                                  |                                                          |                    |       |  |
|                                  |                                                          |                    |       |  |
|                                  |                                                          |                    |       |  |
| > projekt: P8160010              | Zpět Uložit                                              |                    |       |  |
|                                  |                                                          |                    | · 100 |  |
|                                  |                                                          |                    |       |  |

Pokud budete pořádat více takových událostí, musí být do žádosti zavedena každá taková událost zvlášť. Poté, co zmíněným způsobem uložíte vyplněné informace o akci, kliknete znovu na kolonku **2.12. Přednášky a konference** a pomocí tlačítka **Přidat** v dolní části obrazovky přidáte další událost a takto stále dokola, dokud nebudou v žádosti všechny Vámi plánované události. Pokud budete chtít dané údaje

upravovat, provedete to tak, že opět rozkliknete sekci **2.12. Přednášky a konference** a kliknete na obrázek "Tužky" vedle Vámi zavedené události. Tím se Vám otevře Vámi vyplňovaná tabulka, kde dané údaje upravíte a znovu uložíte.

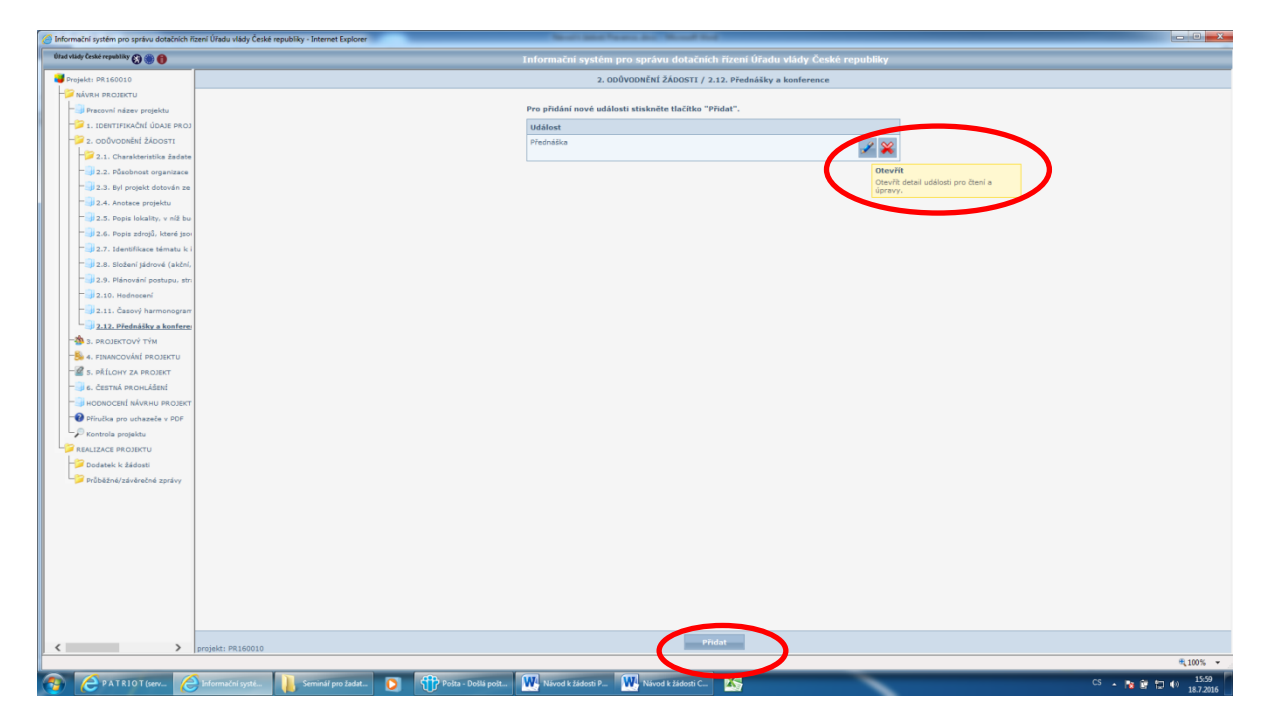

Po vyplnění všech těchto sekcí a jejich uložení jste ukončili sekci 2. Odůvodnění žádosti a můžete se přesunout k sekci 3. týkající se personálního obsazení Vašeho projektu.

22. Po kliknutí na kolonku 3. Projektový tým, ve stromové struktuře aplikace v levé části obrazovky, se Vám opět zobrazí všechny položky, které bude potřeba v této sekci vyplnit. Jako první v sekci 3. Projektový tým je položka 3.1. Počty pracovníků, po jejímž otevření se Vám zobrazí následující tabulka, kde budete vyplňovat požadované informace. V poli prvním 3.1.1. Celkový počet pracovníků, uvedete celkový počet placených pracovníků Vaší organizace bez ohledu na výši úvazku, typ pracovní smlouvy apod. V okně druhém (3.1.2. Přepočtený počet placených pracovníků) uvedete celkový počet pracovníků po jejich přepočítání na celé úvazky. U zaměstnanců na DPP či DPČ provedete převod na plné úvazky pomocí vzorce: počet odpracovaných hodin/roční fond pracovní doby (2080 h.) = výše úvazku.

Poslední položka této sekce **3.1.3.** se týká počtu dobrovolníků, kteří se budou na realizaci projektu podílet. Pomocí stromové struktury se přesunete k bodu **3.2. Realizátor projektu.** 

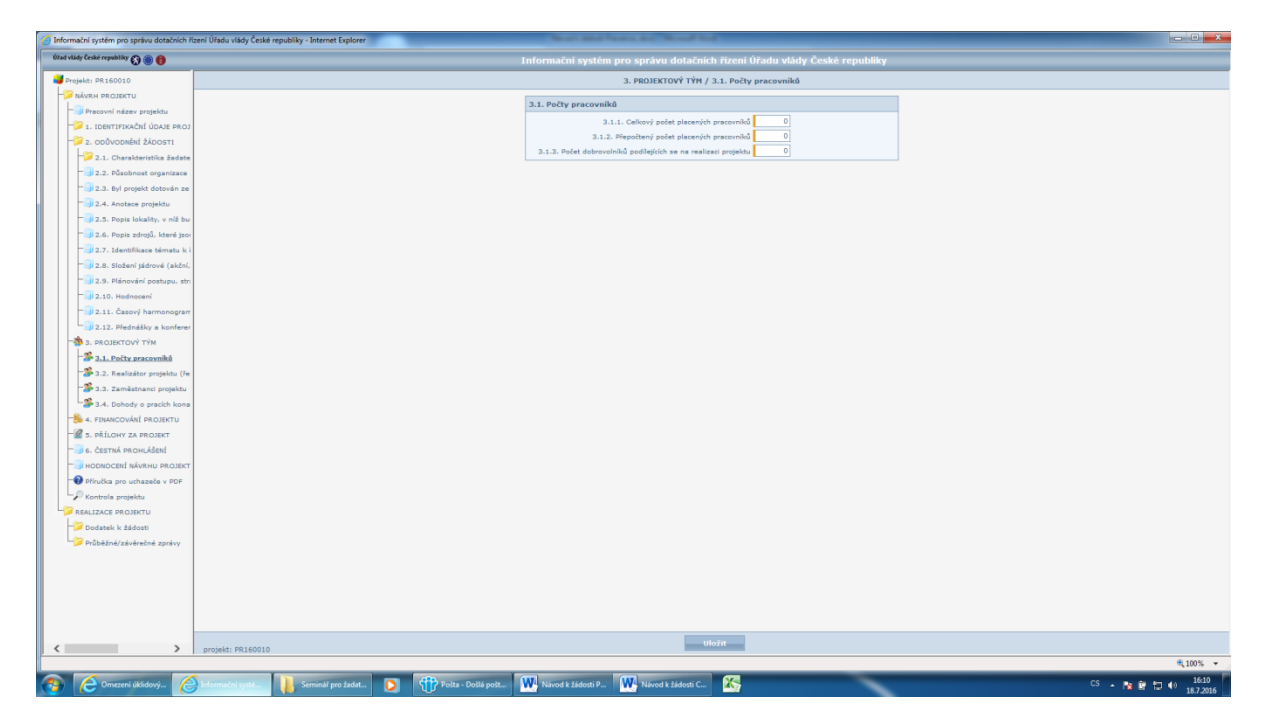

23. V sekci **3.2. Realizátor projektu (řešitel)** vyplníte údaje o osobě, která bude za projekt a jeho realizaci zodpovědná. Informace opět uložíte.

| 🙆 Informační systém pro správu dotačních řízení | Úřadu vlády České republiky - Internet Explorer                      |                               |                                       |                |
|-------------------------------------------------|----------------------------------------------------------------------|-------------------------------|---------------------------------------|----------------|
| Úład vlády České republiky 🐼 🏐 🃵                | Informačn                                                            | systém pro správu dotační     | ch řízení Úřadu vlády České republiky |                |
| 🔰 Projekt: PR160010                             |                                                                      | 3. PROJEKTOVÝ TÝM / 3.2.      | Realizátor projektu (řešitel)         |                |
| - NÁVRH PROJEKTU                                |                                                                      |                               |                                       | 1              |
| - Pracovní název projektu                       | 3.2. Realize                                                         | itor projektu (řešitel)       |                                       |                |
| 💛 1. IDENTIFIKAČNÍ ÚDAJE PROJ                   | 3.2.1. Tib                                                           | I před jménem                 |                                       |                |
| - J 1.1. Identifikační kód proje                |                                                                      | 3.2.2. Jméno                  |                                       |                |
| - 🗐 1.2. Program, do kterého je                 |                                                                      | 3.2.3. Přijmení               |                                       |                |
| - 🗐 1.3. Výzva, do které je dan                 | 3.2.4.1                                                              | itul za jménem                |                                       |                |
| - 🗐 1.4. Název projektu                         |                                                                      | 3.2.5. Funkce                 |                                       |                |
| - 🗐 1.5. Identifikační údaje žad                |                                                                      | 3.2.6. Telefon                |                                       |                |
| - 🗐 1.6. Číslo účtu u peněžního                 |                                                                      | 3.2.7. E-mail                 |                                       |                |
| - J 1.7. Statutární zástupci žad                | 3                                                                    | c.s. Organizace               | 0                                     |                |
| - 🗐 1.0. Datum zahájení a ukor                  |                                                                      |                               | *                                     |                |
| - 1.9. Místo realizace projekti                 | 3.2.9. К                                                             | ontaktni adresa               | ^                                     |                |
| 1.10. Přehled majetkových                       |                                                                      |                               | ~                                     |                |
| - 2. ODŮVODNĚNÍ ŽÁDOSTI                         |                                                                      |                               |                                       |                |
| - 🆄 3. PROJEKTOVÝ TÝM                           |                                                                      |                               |                                       |                |
| - 3.1. Počty pracovníků                         |                                                                      |                               |                                       |                |
| - 🗳 3.2. Realizátor projektu (ře                |                                                                      |                               |                                       |                |
| - 🖇 3.3. Zamēstnanci projektu                   |                                                                      |                               |                                       |                |
| 3.4. Dohody o pracich kona                      |                                                                      |                               |                                       |                |
| - 4. FINANCOVÁNÍ PROJEKTU                       |                                                                      |                               |                                       |                |
| 5. PŘÍLOHY ZA PROJEKT                           |                                                                      |                               |                                       |                |
| - 6. ČESTNÁ PROHLÁŠENÍ                          |                                                                      |                               |                                       |                |
| HODNOCENÍ NÁVRHU PROJEKT                        |                                                                      |                               |                                       |                |
| Přiručka pro uchazeče v PDF                     |                                                                      |                               |                                       |                |
| - Kontrola projektu                             |                                                                      |                               |                                       |                |
| BEALIZACE PROJEKTU                              |                                                                      |                               |                                       |                |
|                                                 |                                                                      |                               |                                       |                |
|                                                 |                                                                      |                               |                                       |                |
|                                                 |                                                                      |                               |                                       |                |
|                                                 |                                                                      |                               |                                       |                |
|                                                 |                                                                      |                               |                                       |                |
|                                                 |                                                                      |                               |                                       |                |
|                                                 |                                                                      |                               |                                       |                |
|                                                 |                                                                      |                               |                                       |                |
|                                                 |                                                                      |                               |                                       |                |
|                                                 |                                                                      |                               |                                       |                |
| < > > p                                         | rojekt: PR160010                                                     | Zpět                          | Uložit                                |                |
|                                                 |                                                                      |                               |                                       | € 100%         |
|                                                 | ormačni systé 📔 Seminář pro žadat 🛐 🏦 Pošta - Došlá pošt 🗰 Návod k i | iádosti P 🗰 Návod k žádosti C |                                       | CS 🔒 📴 👘 👘 👘 👘 |

24. V sekci 3.3. Zaměstnanci projektu přidáváte zaměstnance hrazené v rámci projektu. Každého ze zaměstnanců přidáte do projektu tak, že po rozkliknutí sekce 3.3. Zaměstnanci projektu stisknete tlačítko Přidat, které se nachází v dolní části obrazovky. Poté se Vám zobrazí následující stránka s tabulkou, kde vyplníte údaje o zaměstnanci. Opět nezapomeňte stisknout tlačítko Uložit. Pokud potřebujete do žádosti uvést více zaměstnanců, učiníte tak způsobem, že ve stromové struktuře kliknete opět na ikonu 3.3. Zaměstnanci projektu a pomocí tlačítka Přidat vložíte údaje o další osobě. Vždy údaje uložte.

| Informační systém pro správu dotačních ří | ní Úřadu vlády České republiky - Internet Explorer                        |                        |
|-------------------------------------------|---------------------------------------------------------------------------|------------------------|
| Útad vlády České republiky 🚫 🏐 🎁          | Informační systém pro správu dotačních řízení Úřadu vlády České republiky |                        |
| Projekt: EC160010                         | 3. PROJEKTOVÝ TÝM / 3.3. Zaměstnanci projektu                             |                        |
| - PROJEKTU                                |                                                                           |                        |
| - Pracovní název projektu                 | 3.3. Zaměstnanci projektu                                                 |                        |
| - 1. IDENTIFIKAČNÍ ÚDAJE PROJ             | 3.3.1. Jméno                                                              |                        |
| - 2. ODŮVODNĚNÍ ŽÁDOSTI                   | 3.3.2. Přýmení                                                            |                        |
| - 🆄 3. PROJEKTOVÝ TÝM                     | 3.3.3. Funkse                                                             |                        |
| - 📽 3.1. Połty pracovniků                 | 3.3.4. Pracovni úvazek                                                    |                        |
| - 3.2. Realizátor projektu (ře            | 3                                                                         |                        |
| - 3.3. Zaměstnanci projektu               | 33.6. Délica odborné prace<br>(počat tel)                                 |                        |
| 3.4. Dohody o pracich kona                | 3.3.7. Tarifei tiida 🛛 💙                                                  |                        |
| -S 4. FINANCOVÁNÍ PROJEKTU                | 3.3.0. Mzda za 1 mésic (Ki)                                               |                        |
| - 2 5. PŘÍLOHY ZA PROJEKT                 | 3.3.9. Počet měsků                                                        |                        |
| - 6. ČESTNÁ PROHLÁŠENÍ                    | 3.3.10. Magazarok-                                                        |                        |
| HODNOCENÍ NÁVRHU PROJEKT                  | 3.3.11. Částka hvzená z •                                                 |                        |
| Přiručka pro uchazeče v PDF               | dotace ÜV CR za rok -<br>celkem (K2)                                      |                        |
| - Kontrola projektu                       |                                                                           |                        |
| REALIZACE PROJEKTU                        |                                                                           |                        |
|                                           |                                                                           |                        |
|                                           |                                                                           |                        |
|                                           |                                                                           |                        |
|                                           |                                                                           |                        |
|                                           |                                                                           |                        |
|                                           |                                                                           |                        |
|                                           |                                                                           |                        |
|                                           |                                                                           |                        |
|                                           |                                                                           |                        |
|                                           |                                                                           |                        |
|                                           |                                                                           |                        |
|                                           |                                                                           |                        |
|                                           |                                                                           |                        |
|                                           |                                                                           |                        |
|                                           |                                                                           |                        |
|                                           |                                                                           |                        |
|                                           |                                                                           |                        |
|                                           |                                                                           |                        |
|                                           |                                                                           |                        |
|                                           |                                                                           |                        |
|                                           | Zuět Uložit                                                               |                        |
| < >                                       | projekt: EC160010                                                         | ₹100% ×                |
|                                           |                                                                           | 101                    |
| PATRIOT (serv                             | orformačni systé. 🔄 🖸 🍞 Polta - Dollá pošt. 🚾 Návod k žádosti C 🦓         | CS 🔺 🐚 🛱 💭 👀 13.7.2016 |

25. Poslední sekcí ve složce **3. Projektový tým** je sekce **3.4. Dohody o pracích konaných mimo pracovní poměr**. Pokud takové dohody ve Vašem projektu figurují, postupujte stejně, jako v bodě **3.3.**, tzn. pomocí tlačítka **Přidat** se Vám otevře obdobné okno, kde vyplníte požadované údaje, které poté pomocí tlačítka **Uložit** uložíte.

Tímto krokem jste dokončili sekci 3. Projektový tým.

26. Následující oddíl žádosti o dotaci se týká financování (oddíl 4.). Po rozkliknutí této složky (4. Financování projektu) ve stromové struktuře aplikace, se Vám zobrazí dvě tabulky, které budete postupně vyplňovat. V první z nich (4.1. Náklady/dotace) budete vyplňovat částky do jednotlivých polí, podle jejich účelnosti. V prvním sloupci v jednotlivých řádcích uvedete pro celkový rozpočet projektu, a ve druhém sloupci v jednotlivých řádcích pak uvedete, jakou částku a v jaké výši požadujete hradit z dotace ÚV. U položky, na níž žádáte dotaci, musíte vždy uvést specifikaci této položky, která by měla vyjadřovat, k čemu požadovaná dotace bude použita. Tento komentář vepíšete do posledního sloupce této rozpočtové tabulky. Při vyplňování této rozpočtové tabulky si dejte pozor na to, jaké náklady jsou pro Váš dotační program uznatelné a naopak neuznatelné. To upravuje Směrnice VÚV č. 2/2016 o poskytování neinvestičních dotací k financování programů v oblasti lidských práv, ve znění pozdějších předpisů, kterou naleznete jak na webových stránkách ÚV ČR, tak i ve webové aplikaci v sekci Příručka pro uchazeče.

| Úřad vlády České republiky 🚫 🍥 🌗          | Informační systém p            | ro správu dotačních řízení Úřadu vlády České republiky                                          |                  |
|-------------------------------------------|--------------------------------|-------------------------------------------------------------------------------------------------|------------------|
| Projekt: KK170002                         | 3.                             | FINANCOVÁNÍ PROJEKTU / 3.1. Náklady/dotace                                                      | SERV             |
| - I Precovní název projektu               | 3.1. Nékledy/dotece            |                                                                                                 | Sezení uživete   |
| 1. IDENTIFIKAČNÍ ÚDAJE PROJEKTU           |                                |                                                                                                 | 01:59:55         |
| 1.1. Identifikační kód projektu           | Nákladová položka              | Rozpočet celého Rozpočet dotace<br>projektu (kč) (ÚV CR (Kč) Komentář k položce rozpočtu dotace | Obnovit 104      |
| 1.2. Program, do kterého je daný pro:     |                                |                                                                                                 |                  |
| 1.3. Výzva, do které je daný projekt (    | Vybavení DDHM do 40 tis. Kč    |                                                                                                 | Bc. 3fi Svěrák   |
|                                           |                                |                                                                                                 | Odhlásit         |
| 1.6. Backovní spotecí ČNB                 | Ostatni materiál               |                                                                                                 | Menu:            |
| - J.7. Statutární zástupci žadatele       |                                | ~                                                                                               |                  |
| - 🗍 1.8. Osoba pověřená vedením koordi    | 1.1. Materiál cellem           |                                                                                                 | U                |
| - 引 1.9. Kontaktní údaje koordinátora pro |                                |                                                                                                 |                  |
| - 🗐 1.10. Osoba zodpovědná za účtování    | Energie                        |                                                                                                 |                  |
| - 1.11. Datum zahájaní a ukončení proj    |                                |                                                                                                 | Nový projekt     |
| 1.12. Přehled majetkových vztahů k j      | 1.2. Energie celkem            |                                                                                                 | -                |
| 1.12.1. Osoby s podilem v organi          |                                |                                                                                                 |                  |
| 1. 12.2. Osoby, V nichž ma organi         | Oraniu a utilizate/            |                                                                                                 | Me projekty      |
| 1 12.3. Obody & position V organi         | Opravy a ourzovani             |                                                                                                 | 0                |
|                                           |                                |                                                                                                 | Nastavení        |
| - 3.1. Náklady/dolace                     | 1.3. Opravy a udržování celkem |                                                                                                 | ~                |
| 3.2. Zdroje                               |                                |                                                                                                 |                  |
| - 2 4. PŘÍLOHY ZA PROJEKT                 | Cestovné tuzemské              |                                                                                                 | Technická pod    |
| - 4. 1. Povinné přílohy za projekt        |                                |                                                                                                 |                  |
| 4.2. Datší přílohy za projekt             | Cestovné zahraniční            |                                                                                                 |                  |
| S. ČESTNÁ PROHLÁŠENÍ                      |                                |                                                                                                 |                  |
| Příručka pro uchazeče v PDF               | 1.4. Cestovné celkem           |                                                                                                 |                  |
| Kontrole projektu                         |                                |                                                                                                 |                  |
|                                           | Telekomunikace a spoje         |                                                                                                 |                  |
|                                           |                                |                                                                                                 |                  |
|                                           | Nájemné                        |                                                                                                 |                  |
|                                           |                                |                                                                                                 |                  |
|                                           | Školení a kurzy                |                                                                                                 |                  |
|                                           |                                |                                                                                                 |                  |
|                                           | Pořízení DDNM do 60 tis. Kč    |                                                                                                 |                  |
|                                           |                                |                                                                                                 |                  |
|                                           | Ostatní služby                 |                                                                                                 |                  |
|                                           |                                |                                                                                                 |                  |
|                                           | 1.5. Služby celkem             |                                                                                                 |                  |
|                                           | and blocky contain             |                                                                                                 |                  |
|                                           | bin thé math (nist)            |                                                                                                 |                  |
|                                           | mule mzuy/piecy                |                                                                                                 |                  |
|                                           | miekt: KK170002                | Uložit                                                                                          |                  |
|                                           |                                |                                                                                                 | 16-2             |
| 🌝 🥲 🐨                                     |                                | CS 🔺 🏴 💭                                                                                        | 16:27<br>16.8.20 |

Při vyplňování rozpočtové tabulky funguje tzv. křížová kontrola, tzn., že některé hodnoty jsou kontrolovány napříč jednotlivými tabulkami. V dolní části tabulky jsou automaticky sčítány Vámi zadané částky a je také vypočítávána Vaše celková spoluúčast na financování projektu. Nezapomeňte, že požadovaná dotace nesmí překročit 70 % státních prostředků z celkového rozpočtu projektu.

27. Druhá část sekce 4. Financování projektu se týká zdrojů, ze kterých požadujete nebo získáte prostředky pro Váš projekt (sekce 4.2. Zdroje). V této tabulce opět fungují tzv. křížové kontroly, aby nedocházelo k tomu, že se jednoduše "přepočítáte". Zkontrolujte si také, že částky v tabulce 4.1. jsou shodné s částkami v tabulce 4.2.. Například hodnota v tabulce 4.2. Osobní celkem (v řádku Sekce pro lidská práva ÚV ČR) musí odpovídat hodnotě 1.6. Osobní náklady celkem (ve sloupci Rozpočet dotace ÚV ČR) v tabulce 4.1. apod. Pokud aplikace v tabulkách identifikuje nějakou chybu/nesoulad, upozorní Vás na to v sekci Kontrola projektu.

| titud vlády České republiky 🔇 🍥 🈝      | Informační systém pro s                     | právu dotači | lích řízení Úřa   | ıdu vlády Česl | ké republiky                |                 |          |                   |
|----------------------------------------|---------------------------------------------|--------------|-------------------|----------------|-----------------------------|-----------------|----------|-------------------|
| Projekt: KK170002                      | 3.                                          | FINANCOVÁNÍ  | PROJEKTU / 3.2    | Zdroje         |                             |                 |          | SERVIS            |
| - i Pracovní název projektu            | 3.2. Zdroje                                 |              |                   |                |                             |                 | <b>^</b> | Sezení uživatele: |
| 1. IDENTIFIKAČNÍ ÚDAJE PROJEKTU        |                                             |              |                   |                |                             |                 |          | 01:59:57          |
| 1. 1. Identifikační kód projektu       |                                             | 2            |                   |                | odhad na rok, v             | které předchází |          | Obnovit teseni    |
| 1.2. Program, do ktereho je daný proj  |                                             | Kozpoce      | c projekto na rok | (KC)           | 26dána (Kč) -               | dotace žádána   |          | Ilživateli        |
| 1.4. Nárov protektu                    | Požadavek na finanční prostředky od:        |              |                   |                | 2010                        | (10) - 2015     |          | Bc. JN Svěrák     |
| 1.5. Identifikační údale žedatele      |                                             |              | Běžné náklady     |                | Odhad čerpání<br>na projekt | Čerpáno na      |          | Odhlásit          |
| - 3 1.6. Benkovní spojení ČNB          |                                             | Celkern      | Provozní celkem   | Osobní celkem  | celkern                     | projekt celkem  |          | Menui             |
| - 3 1.7. Statutémí zástupci žadatele   | Sekce om lidská práva Úřadu vlády ČR        |              |                   |                |                             | ,<br>]0]        |          |                   |
| - 3 1.8. Opoba pověřená vedením koordi |                                             |              |                   |                |                             | · · · ·         |          |                   |
|                                        | MPSV                                        | 0            | 0                 | 0              | 0                           | 0               |          |                   |
| 1.10. Osobe zodpovědné ze účtovéní     | Úřady práce                                 | 0            | •                 | 0              | •                           | •               |          |                   |
| 1.11. Datum zahájení a ukončení proj   | MÖNT                                        |              |                   |                |                             |                 |          | Nový projekt      |
| 1.12. Přehled majetkových vztahů k j   |                                             |              |                   |                |                             | · · · ·         |          | 3                 |
| 1.12.1. Osoby a podlem v organi        | MZ                                          | 0            | 0                 | 0              | 0                           | •               |          | <b>4</b>          |
| 3 1.12.3. Osoty s notiem v proven      | MV                                          | 0            | 0                 | 0              | 0                           | 0               |          |                   |
| - 2. ODŮVODNĚNÍ ŽÁDOSTI                | MS                                          |              |                   |                |                             |                 |          |                   |
| - S. FINANCOVÁNÍ PROJEKTU              |                                             |              |                   |                |                             |                 |          | Nastaveni         |
| - 3.1. Náklady/dotace                  | Ostatní rezorty státní správy               | 0            | 0                 | 0              | 0                           | 0               |          | •                 |
| - 3 3.2. Zdrote                        | STÁTNÍ ROZPOČET CELKEM                      | 0            |                   | •              |                             | 0               |          | <u> </u>          |
| 4. PŘÍLOHY ZA PROJEKT                  | Mart .                                      |              |                   |                |                             |                 |          |                   |
| 4.1. Povinné přílohy za projekt        | (ie)                                        |              |                   |                | · · · · ·                   |                 |          |                   |
| 4.2. Datší přílohy za projekt          | Magistrát                                   | •            | •                 | •              | •                           | •               |          |                   |
| S. CESTNA PROHLASENI                   | Obec                                        | 0            | 0                 | 0              | 0                           | 0               |          |                   |
| Princka pro uchazece V POP             | Arrest served by or you                     |              |                   |                |                             |                 |          |                   |
| · Konstan projekto                     | OZEMNI ROZPOCIT CEEKEM                      |              |                   |                |                             |                 |          |                   |
|                                        | Prostředky EU                               | 0            | 0                 | •              | •                           | 0               |          |                   |
|                                        | Zahraniční granty mimo EU (EHP/Norsko, USA) | 0            | •                 | •              | •                           | 0               |          |                   |
|                                        | TANDANIČNÍ TODOJE CELVEN                    |              |                   |                |                             |                 |          |                   |
|                                        | ZANKANICNI ZUKUJE CELKEM                    |              |                   |                |                             |                 |          |                   |
|                                        | Příjmy od klientů                           | 0            | •                 | 0              | •                           | 0               |          |                   |
|                                        | Členské přispěvky                           | 0            | •                 | •              | •                           | 0               |          |                   |
|                                        | VLASTNÍ ZDROJE CELKEM                       | 0            | 0                 | 0              | 0                           | 0               |          |                   |
|                                        | Fondy zdravotních pojišťoven                | 0            | 0                 | 0              | 0                           | 0               |          |                   |
|                                        | Nadace zahraniční i tuzemské                | 0            | 0                 | 0              | 0                           | 0               |          |                   |
|                                        | Sbirky                                      | 0            | 0                 | 0              | 0                           |                 |          |                   |
|                                        | Sponzorské dary                             | 0            | 0                 | 0              | 0                           | •               |          |                   |
|                                        |                                             |              |                   |                |                             |                 | -        |                   |
| projekt: KK170002                      |                                             | _            | Uložit            |                |                             |                 |          |                   |
| 📀 🥝 🤁 🚞 💽 😹                            | W                                           |              |                   |                |                             |                 | CS 🔺 🏴 🕇 | 16:34 16.8.2016   |

28. Předposlední částí žádosti o dotaci je nahrání povinných příloh. K tomu se dostanete pomocí stromové struktury v levé části obrazovky, konkrétně po kliknutí na ikonu 5. Přílohy za projekt. Po rozkliknutí této sekce Vám aplikace nabídne dva možné výběry. První možný výběr je 5.1. Povinné přílohy za projekt. Přílohy, které jsou vyžadovány, jsou jasně označeny a popsány a odpovídají požadavkům Směrnice VÚV č. 2/2016, ve znění pozdějších předpisů. Tyto přílohy musí být nascanovány ve formátu PDF. Po nahrání každého dokumentu je potřeba přílohu uložit pomocí tlačítka Uložit.

Velikost každé přílohy je omezena na 10 MB. Pokud se stane, že Vaše příloha velikost přesáhne, nepůjde Vám do aplikace nahrát. Rozdělte ji tedy do více PDF souborů a některé části nahrajte do nepovinných příloh.

| Informační systém pro správu dotačnich | fizení Úřadu vlády Česk | é republiky - Internet Explorer |   |                                        | Real Transford Property in | a Manual       | a shared and shared as a second second second second second second second second second second second second se |              |                                                                                                    |             |          |
|----------------------------------------|-------------------------|---------------------------------|---|----------------------------------------|----------------------------|----------------|----------------------------------------------------------------------------------------------------|--------------|----------------------------------------------------------------------------------------------------|-------------|----------|
| tífad vlády České republiky 🔘 🌒 🌒      |                         |                                 |   | Inform                                 | iční systém pro sp         | ávu dota       | čnich řízení Úřadu vlád                                                                                         | ly České     | republiky                                                                                                    | 7           |          |
| Projekt: PR160010                      |                         |                                 |   |                                        | 5. PŘÍLOHY 2               | A PROJEKT      | / 5.1. Povinné přílohy za p                                                                                     | rojekt       |                                                                                                    |             |          |
| NÁVRH PROJEKTU                         |                         |                                 |   | Soubor něiloby                         | musí hút ve formátu P      | DE a icho v    | elikost nesmí přesábnout 1                                                                                      | IO MB        |                                                                                                    |             |          |
| Pracovní název projektu                |                         |                                 |   | Do přílohy "Zákla                      | dni informace o externit   | n supervizor   | ovi" vložte scan pripinálu pod                                                                                  | leosaný suo  | ervizorem -                                                                                                    | stábořte si |          |
| - 1. IDENTIFIKAČNÍ ÚDAJE PRO           | a                       |                                 |   | dokument Základ<br>příloh.             | ní informace o externím    | supervizoro    | <ul> <li>vyplňte, podepište, nasken</li> </ul>                                                                  | nujte do PDI | F a vložte d                                                                                                    | o povinných |          |
| 2. ODŮVODNĚNÍ ŽÁDOSTI                  |                         |                                 |   | Distance                               |                            |                | Nový souhor přilohy                                                                                             |              |                                                                                                    | (           |          |
| 3. PROJEKTOVÝ TÝM                      |                         |                                 |   | Finanční výkaz (ú                      | letni závěrka – rozvaha.   | Cohrant        | Hory soudor printing                                                                                            | Volerat      | Ulerin                                                                                                    | Smarat      |          |
| 4. FENANCOVANI PROJEKTU                |                         |                                 |   | výsledovka a přík<br>minulý            | ity) žadatele za rok právé |                | <ul> <li>pedperevané typy souberů : pdř</li> </ul>                                                              |              |                                                                                                    |             |          |
| 1914.1. Náklady/dotare                 |                         |                                 |   | velämit: 84 kB                         |                            | )              |                                                                                                    |              |                                                                                                    |             |          |
| - J 4.2. Zdroja                        |                         |                                 |   | Základní informa                       | e o externím               | Zabrarra       |                                                                                                    | Voltrat      | Uležit                                                                                                    | Smarat      |          |
| 5. PRILOHY ZA PROJEKT                  |                         |                                 |   | Servizorovi                            |                            | Betweeterstell | · podporované typy souborů : pdř                                                                                | Addated and  | and the second second s | (hannahadi) |          |
| 5.1. Povinne prilohy za pro            | 8                       |                                 |   | velkost: 64 k8<br>ulažena: 07.03.2016  | 11:24:30                   |                |                                                                                                    |              |                                                                                                    |             |          |
| 5.2. Dese priory za projek             | 41<br>                  |                                 |   | Stanovy                                |                            | Zobrant        | 1                                                                                                    | Vybrat       | Uložit                                                                                                    | Smarat      |          |
| CESTINK PROHOASENT                     | -                       |                                 |   | velikast: 84 kB<br>ukaženo: 07.03.2016 | 11:24:33                   |                | <ul> <li>podperovane typy seudero : pdr.</li> </ul>                                                             |              |                                                                                                    |             |          |
| Displice are urbanale o 076            |                         |                                 |   | Kople smlouvy s l                      | sankou                     | Zobrasit       |                                                                                                    | Vybrat       | Uložit                                                                                                    | Smarat      |          |
| P Kontenia menjaktu                    |                         |                                 |   | velikost: 84 kB<br>ulažena: 07.03.2016 | 11:24:37                   |                | <ul> <li>podparované typy souborů : pdř</li> </ul>                                                              |              |                                                                                                    |             |          |
|                                        |                         |                                 |   | příbívy za projek                      |                            |                |                                                                                                    |              |                                                                                                    |             |          |
| < >                                    | projekt: PR160010       |                                 |   |                                        |                            |                |                                                                                                    |              |                                                                                                    |             | <br>     |
|                                        | -                       | 1                               | - |                                        | -                          |                |                                                                                                    |              | _                                                                                                    |             | • 100% - |

29. Pokud budete chtít nahrát obrázky, schémata, nákresy apod. můžete tak učinit v oddíle 5.2. Další přílohy za projekt. Ta se nachází stejně jako složka předchozí v sekci 5. Přílohy za projekt. Přílohy vložíte pomocí tlačítka Přidat, čímž se Vám otevře následující stránka, kde nahrajete přílohy ve formátu PDF stejným způsobem, jako přílohy povinné.

| Intermediating spectrum direction pro-spectrum direction for additional for additional for additionadditionadditi for additional for additional for additio                                                                                                    |                                                                                                    | vlády České republiky - Internet Explorer | rmační systém pro správu dotačních řízení Úřadu vlády České n |
|----------------------------------------------------------------------------------------------------|----------------------------------------------------------------------------------------------------|-------------------------------------------|---------------------------------------------------------------|
| Product (C10010)       S. PÁLDAY ZA RODICKY / S.J. Dalili příkahy za projukt         Product nater projukt       S. PARLONY ZA RODICKY / S.J. Dalili příkahy za projukt         Product nater projukt       S. PARLONY ZA RODICKY / S.J. Dalili příkahy za projukt         Product nater projukt       S. PARLONY ZA RODICKY / S.J. Dalili příkahy za projukt         Product nater projukt       Product nater projukt         Product Nater Projukt       Product Nater Projukt         Product Nater Projukt       Product Nater Projukt         Product Nater Projukt       Product Nater Projukt         Product Nater Projukt       Projukt Nater Projukt         Product Nater Projukt       Projukt Nater Projukt         Product Nater Projukt       Projukt Nater Projukt         Projukt Projukt Nater Projukt       Projukt Nater Projukt         Projukt Projukt Proju                                                                                                    | ém pro správu dotačních řízení Úřadu vlády České republiky                                                      | Informačni                                | vlády České republiky 🕃 🋞 🏮                                   |
| Alexand Have exploite<br>a second size exploite<br>2 - codocoded 4 Josept<br>4 - statistical (doct recol<br>2 - codocoded 4 Josept<br>4 - statistical (doct recol<br>4 - statistical (doct recol<br>4 - s                                                             | 5. PŘÍLOHY ZA PROJEKT / 5.2. Další přílohy za projekt                                                           |                                           | Projekt: EC160010                                             |
| <ul> <li>International data projektional data projektional data data data data data data data da</li></ul>                                                                                                    | é nálree erháma nhrázek atri                                                                                    | Zda přilořte dalží přilo                  | NÁVRH PROJEKTU                                                |
| <ul> <li>Print micro di data mai</li> <li>Print micro di data mai</li>     &lt;</ul>                                                                                                    | u neces schuley de dese unit                                                                                    | Doonničujeme abuste                       | - Precovní název projektu                                     |
| Pacebookended Boostri   Pacebookended Boostri   Pacebookende   Pacebookende   Pacebookende   Pacebookende   Pacebookende   Pacebookende   Pacebookende   Pacebookende   Pacebookende   Pacebookende   Pacebookende   Pacebookende   Pacebookende   Pacebookende   Pacebookende <                                                                                                    | аналити заловани ополе одребните обладани о ородочни политика отдату не овку окраниута                          | materiál zde v přiloze.                   | - 📁 1. IDENTIFIKAČNÍ ÚDAJE PROJ                               |
| Sector VIII   Sector VIII   Sector VIII   Sector VIIII   Sector VIIIII   Sector VIIIIIIIIIIIIIIIIIIIIIIIIIIIIIIIIIIII                                                                                                    | / stiskněte tlačítko "Přidat". Soubor přílohy musí být ve formátu PDF a jeho<br># 10 MB."                       | Pro přídání nové p<br>velikost pasmí přes | - 2. odůvodnění žádosti                                       |
| A. H. Midderides A. H. Midderides S. A. Shourd 210/05 as midderides S. A. Shourd 210/05 as midderides S. S. Carrada consolidad Brouche publications 9000 P. Routing publicate 9000 P. Routing publicate 9000 P. Routing publicate 9000 P. Routing publicate 9000                                                                                                    |                                                                                                    | Tentos reality pes                        | З. PROJEKTOVÝ ТÝМ                                             |
| Image: Analytic State       Image: Analytic State       Image: Analytic S                                                                                                    | není televa televa televa televa televa televa televa televa televa televa televa televa televa televa televa t | Prilona                                   | - 4. FINANCOVÁNÍ PROJEKTU                                     |
| S. Allioritz         S. Allioritz           S. Allioritz         Filiani Statistica           S. J. Schlichtikka statistica         Social Statistica           S. Konto z projekto         Filiani Statistica           Allioritz         Filiani Statistica                                                                                                    | <ul> <li>podperované typy souberů : pdf</li> </ul>                                                              |                                           | - Ji 4.1. Náklady/dotace                                      |
| A second second                                                                                                    |                                                                                                    |                                           | 4.2. Zdroje                                                   |
| I = 5. Johnst afforty as and<br>S = 5. Johnst afforty as and<br>S = 5. Johnst afforty as and<br>S = 6 months and S = 567<br>P fontous propiles<br>P fontous propiles<br>P fontous |                                                                                                    |                                           | S. PŘÍLOHY ZA PROJEKT                                         |
|                                                                                                    |                                                                                                    |                                           | 5.1. Povinné přílohy za proj                                  |
|                                                                                                    |                                                                                                    |                                           | 5.2. Další přilohy za projek                                  |
| an Hoodbood Manual MADUAT<br>P Knohod po unadata<br>P Knohod po unadata<br>KANLEACE MADUATU                                                                                                    |                                                                                                    |                                           | 6. ČESTNÁ PROHLÁŠENÍ                                          |
| Produce produces v FOF Foreire produce Foreire produce Foreire produce Foreire Foreir                                                                                                    |                                                                                                    |                                           | HODNOCENÍ NÁVRHU PROJEKT                                      |
|                                                                                                    |                                                                                                    |                                           | Přiručka pro uchazeče v PDF                                   |
|                                                                                                    |                                                                                                    |                                           | 🖓 Kontrola projektu                                           |
|                                                                                                    |                                                                                                    |                                           |                                                               |
| Projekt: EC16010                                                                                                    | <br>oridat                                                                                                    | 50140010                                  | > projekt: EC160010                                           |

30. Závěrečnou část žádosti tvoří čestná prohlášení. K nim se dostanete opět pomocí stromové struktury kliknutím na ikonku 6. Čestná prohlášení. Požadovaná čestná prohlášení jsou v aplikaci již předepsána, stačí tedy z nabídky vybrat, zda s daným tvrzením souhlasíte, či nikoli. Na závěr tato prohlášení opět uložíte.

| 🙆 Informační systém pro správu dotačních i | mi Úřadu vlády České republiky - Internet Explorer                                                                                                    |          |
|--------------------------------------------|----------------------------------------------------------------------------------------------------|----------|
| Úřad vlády České republiky 🚯 🏐 🎁           | Informační systém pro správu dotačních řizení Úřadu vlády České republiky                                                                                                    |          |
| Projekt: EC160010                          | 6. ČESTNÁ PROHLÁŠENÍ                                                                                                    |          |
| - NÁVRH PROJEKTU                           | 4.1 Čestné probléžení o pravdiverti a únteosti údalů.                                                                                                    | 1        |
| Pracovní název projektu                    | van Canada prominante prominante o protovina a aprivate tangat<br>Pashkaliti in a alashan u nada data u falana ta data kifata ina angata kifata inan ana alasi a Anda. Pulan                                                                                                    |          |
| 1. IDENTIFIKAČNÍ ÚDAJE PROJ                | <ul> <li>Profilegent structure auguste and a structure and a structure auguste and a structure auguste and a structure auguste and a structure auguste and a structure auguste august<br/>Auguste auguste auguste auguste auguste auguste auguste auguste auguste auguste auguste auguste auguste auguste<br/>Auguste auguste auguste auguste auguste auguste auguste auguste auguste auguste auguste auguste auguste auguste<br/>Auguste auguste auguste auguste auguste auguste auguste auguste auguste auguste auguste auguste auguste auguste<br/>Auguste auguste auguste auguste auguste auguste auguste auguste auguste auguste auguste auguste auguste auguste<br/>Auguste auguste auguste auguste auguste auguste auguste auguste auguste auguste auguste auguste auguste auguste<br/>Auguste auguste auguste auguste auguste auguste auguste auguste auguste auguste auguste auguste auguste auguste<br/>Auguste auguste auguste auguste auguste auguste auguste auguste auguste auguste auguste auguste auguste auguste<br/>Auguste auguste auguste auguste auguste auguste auguste auguste auguste auguste auguste auguste auguste auguste<br/>Auguste auguste auguste auguste auguste auguste auguste auguste auguste auguste auguste auguste auguste auguste<br/>Auguste auguste auguste auguste auguste auguste auguste auguste auguste auguste auguste auguste auguste auguste<br/>Auguste auguste auguste auguste auguste auguste auguste auguste auguste auguste auguste auguste auguste auguste<br/>Auguste auguste auguste auguste auguste auguste auguste auguste auguste auguste auguste auguste augu</li></ul> |          |
| 2. ODŪVODNĒNI ŽADOSTI                      |                                                                                                    |          |
| A STRUCCULUL PROJECTU                      | Souniasim 💌 s vyše uvėdenym čestnym prohlašenim                                                                                                    |          |
|                                            | 6.2. Cesare comoseni o bezdiužnosti žadatele                                                                                                    |          |
| 6. ČESTNÁ PROHLÁŠENÍ                       | Prohlažují, že žadatel ke dni podání žádosti nemá žádné splatné závazky ve vztahu ke státnímu                                                                                                    |          |
| - HODNOCENÍ NÁVRHU PROJEKT                 | razpora se anim bioum, zaravom pojstovne, nebo razporta uzemnino semospravneno ceiku.                                                                                                    |          |
| - Přiručka pro uchazeče v PDF              | Souhlasim 💌 s výše uvedeným čestným prohlášením                                                                                                    |          |
| Kontrola projektu                          | Cástné problé osi o tom, že nestátní nezisková organizace není v likvidaci, nebyl<br>proti neste nejvnujých třech letech vyhlášen konkurs (nebo vyrovnání) nebo konkurs<br>nebvl zruše no pedostatek majetal                                                                                                    |          |
|                                            | Prohlatuji, že nestátní nezisková organizace není v likvidaci, nebyl proti němu v uplynulých třech<br>let <u>ech v stření znoko</u> ne (nebo vyrovnání) nebo konkursi nebyl zrušen pro nedostatek majetku.                                                                                                    |          |
|                                            | Souhlasím 🔽 s výše uvedeným čestným prohlášením                                                                                                    |          |
|                                            |                                                                                                    |          |
|                                            |                                                                                                    |          |
|                                            |                                                                                                    |          |
|                                            |                                                                                                    |          |
|                                            |                                                                                                    |          |
|                                            |                                                                                                    |          |
|                                            |                                                                                                    |          |
|                                            |                                                                                                    |          |
|                                            |                                                                                                    |          |
|                                            |                                                                                                    |          |
|                                            |                                                                                                    |          |
|                                            |                                                                                                    |          |
|                                            |                                                                                                    |          |
|                                            |                                                                                                    |          |
|                                            |                                                                                                    |          |
|                                            |                                                                                                    |          |
|                                            |                                                                                                    |          |
|                                            |                                                                                                    |          |
|                                            | uložit                                                                                                    |          |
|                                            | rojekt: EC160010                                                                                                    | # 100% - |
|                                            |                                                                                                    | 1218     |

31. Uložením Čestných prohlášení jste ukončili vyplňování žádosti a dostáváte se k její kontrole a odeslání. Kontrolu Vámi vyplněné žádosti provedete tak, že stisknete tlačítko Kontrola projektu ve stromové struktuře v levé části obrazovky. Pokud Vaše žádost obsahuje nějaké chyby, například vynechaná pole, špatně okomentovaná pole, chybně vyplněný rozpočet s ohledem na křížové kontroly v tabulce apod. objeví se Vám na této stránce chybová hlášení. Tyto chyby si můžete pomocí tlačítka Tisk chyb v dolní části obrazovky vytisknout, aby se Vám lépe opravovaly. Všechny chyby, které Vám chybové hlášení nalezne, musí být odstraněny, jinak žádost nepůjde odeslat.

Při kontrole projektu se Vám na dané stránce mohou zobrazit také tzv. **Upozornění**. V tomto případě jde o informace, že některá pole nejsou například vyplněna, ovšem jejich vyplnění není závazné, tudíž Vám žádost půjde odeslat i bez jejich vyplnění.

| Úřad vlády České republiky 🚱 🏐 🎁 | Informační systém pro správu dotačních řízení Úřadu vlády České republiky                                                                                                    |                                                                                                |
|----------------------------------|----------------------------------------------------------------------------------------------------|------------------------------------------------------------------------------------------------|
| Projekt: KK170002                | Kontrola projektu                                                                                                    | SERVIS                                                                                         |
| - Pracovní název projektu        | Základní údaje projektu                                                                                                    | Sezení uživatele:                                                                              |
| 1. IDENTIFIKAČNÍ ÚDAJE PROJEK    | PID KK170002                                                                                                    | 01:59:57                                                                                       |
| 3. FINANCOVÁNÍ PROJEKTU          | Pracovní název Test KRKO                                                                                                    | Obnovit sezeni                                                                                 |
| - 4. přílohy za projekt          | Chyby                                                                                                    | Uživatel:                                                                                      |
| - 🗐 5. ČESTNÁ PROHLÁŠENÍ         | Žádně ch v.                                                                                                    | Bc. Jiří Svěrák                                                                                |
| Příručka pro uchazeče v PDF      | Upozornějí                                                                                                    | Odmasit                                                                                        |
| · ≁ Kontrola proiektu            | Interdit UTKACht (DALE PROJEKTU / 1.12. Přehled majetkových vztahů k jiným osobám/1.12.1. Osoby s podilem v okonácki základ soby, kudiť oznamujste, že tato možnost nepříchář v úvahu. Interdit v okonácký stala soby, kudiť oznamujste, že tato možnost nepříchář v úvahu. Podražací žadatele V opravlad, že již systém žádné osoby, kudiť oznamujste, že tato možnost nepříchář v úvahu. V ořípadá, že již systém žádné okoby, kudiť oznamujste, že tato možnost nepříchář v pravém menu na pole "Mé projekty" a v zobrazeném seznamu projektů klikněte u daného projektu v pravém rohu na tlačitko "Odeslat". | Henu:<br>Polymy<br>Hory projekt<br>Rá projekty<br>Rašlavení<br>Rašlavení<br>Technické pielpora |
|                                  | Obnovit Tisk chyb                                                                                                    |                                                                                                |
| ۵ 🕀 🧐                            |                                                                                                    | ■ 16:38<br>■ 16:8.2016                                                                         |

- 32. Pokud se Vám po stisknutí tlačítka Kontrola projektu v levé části obrazovky na dané stránce zobrazí, že Vaše žádost neobsahuje žádné chyby, můžete pokračovat k odeslání žádosti. Předtím si však můžete svou žádost vytisknout a zkontrolovat a to pomocí tlačítka Tisk pracovní verze.
- 33. Poté, co máte svou žádost již zkontrolovanou a připravenou k odeslání, otevřené složku Mé projekty v pravé části obrazovky (viz obrázek) a stisknete tlačítko Odeslat, jež je v daném okně jako páté v pořadí. Webová aplikace se Vás zeptá, zda si jste tímto krokem opravdu jisti a pokud Ano, Vaše žádost se odešle.

|                         | Prevence sociálního vyloučení a komunitní práce pro rok 2017                                        |
|-------------------------|----------------------------------------------------------------------------------------------------|
| PID                     | PR170002                                                                                            |
| Pracovní název projektu | Komunitní práce na ÚV                                                                               |
| Odeslaný dne            | 16.08.2016 15:36:53                                                                                 |
| Název programu          | Program Úřadu vlády ČR - Prevence sociálního vyloučení a komunitní práce                            |
| Název soutěže           | Prevence sociálního vyloučení a komunitní práce pro rok 2017                                        |
| Datum vyhlášení         | 01.08.2016 00:00:00                                                                                 |
| Zbývající čas           | 42 dní 9 hodin                                                                                      |
| Výsledek hodnocení 🔐    | formální kontrola: ?, Hodnotitelská komise: ?, předpoklad vydání Rozhodnutí o poskytnutí podpory: ? |

34. Poté ještě zbývá vytisknout potvrzení o odeslání průběžné zprávy (tzv. krycí list). Tlačítko k tomu určené najdete po odeslání žádosti opět v sekci Mé projekty (viz obrázek). Vygenerovaný krycí list si vytisknete a necháte podepsat statutárním zástupcem Vaší organizace. Pokud jste v sekci 1.7. Statutární zástupce organizace vyplnili více jmen a u všech vybrali možnost "Podepisuje návrh projektu", tak se Vám všechna tato jména na krycí list vygenerují a bude požadován jejich podpis. Pokud má Vaše organizace více statutárních zástupců a Vaše stanovy umožňují zastupování spolku statutárními zástupci individuálně, doporučujeme zvolit pouze jednoho, jež bude za podepisování zodpovědný.

|                         | Prevence sociálního vyloučení a komunitní práce pro rok 2017                                        |
|-------------------------|----------------------------------------------------------------------------------------------------|
| PID                     | PR170002                                                                                            |
| Pracovní název projektu | Komunitní práce na ÚV                                                                               |
| Odeslaný dne            | 16.08.2016 15:36:53                                                                                 |
| Název programu          | Program Úřadu vlády ČR - Prevence sociálního vyloučení a komunitní práce                            |
| Název soutěže           | Prevence sociálního vyloučení a komunitní práce pro rok 2017                                        |
| Datum vyhlášení         | 01.08.2016 00:00:00                                                                                 |
| Zbývající čas           | 42 dní 9 hodin                                                                                      |
| Výsledek hodnocení 🔋    | formální kontrola: ?, Hodnotitelská komise: ?, předpoklad vydání Rozhodnutí o poskytnutí podpory: ? |

Vytisknutý a podepsaný krycí list je nutné odeslat nejpozději do **30. září 2017** a to buď pomocí datové schránky (ID datové schránky ÚV ČR trfaa33) nebo v listinné podobě (nejlépe doporučeně) na adresu ÚV ČR:

Úřad vlády České republiky Sekce pro lidská práva - KRP nábřeží Edvarda Beneše 4 118 01 Praha 1 – Malá Strana

Obálku označte nadpisem "ŽÁDOST – Prevence 2018".

V případě, že namísto statutárního zástupce podepisuje potvrzení pověřená osoba, je nutné ke krycímu listu přiložit originál či úředně ověřenou kopii plné moci. Plná moc musí být podepsána jak zmocnitelem, tak zmocněncem.

V případě problémů či nejasností se obraťte na:

Mgr. Hanu Vitovskou, telefon +420 602 541 320 nebo +420 296 153 125, email: vitovska.hana@vlada.cz

Bc. Kláru Jůnovou, telefon +420 296 153 576, email: junova.klara@vlada.cz.